Valme

# ระบบงานคลังสินค้า

Inventory module For BMS HOSxP

# Administrative Inventory Guide

#### ระบบงานคลังสินค้าสำหรับ BMS-HOSXP

Inventory Style Sheet Guide

Present By Training

บริษัท บางกอกเมดิคอล ซอฟต์แวร์

#### able of Contents

| Seven Keys to Creating a Professional Manual | Error! Bookmark not defined. |
|----------------------------------------------|------------------------------|
| How to Customize This Manual                 | Error! Bookmark not defined. |
| About the "Picture" Icons                    | Error! Bookmark not defined. |
| Section Breaks Are Key                       | Error! Bookmark not defined. |
| About Pictures and Captions                  | Error! Bookmark not defined. |
| How to Generate a Table of Contents          | Error! Bookmark not defined. |
| How to Create an Index                       | Error! Bookmark not defined. |
| How to Change the Headers and Footers        | Error! Bookmark not defined. |
| How to Create a Numbered Paragraph           | Error! Bookmark not defined. |
| How to Save Time in the Future               | Error! Bookmark not defined. |
| How to Create a Document                     | Error! Bookmark not defined. |
| More Template Tips                           | Error! Bookmark not defined. |
| Index                                        | Error! Bookmark not defined. |

#### Chapter

# 1

#### ความสามารถของระบบ

สามารถกำหนดจำนวนคลังใหญ่มากกว่า 1 คลัง
 สามารถกำหนดจำนวนคลังย่อยมากกว่า 1 แผนก
 สามารถกำหนดข้อมูลเกียวกับบริษัทที่ทำการจัดซื้อยา
 สามารถออกใบสังซื้อ / ลงรับ ได้
 สามารถออกรายการรับคืนที่โอนไปให้คลังย่อยได้
 สามารถออกรายการยืม-คืน จากหน่วยงานอื่นได้
 สามารถเบิก-จ่าย ให้กับคลังย่อยได้
 สามารถเบิก จากคลังย่อยได้
 สามารถปรับยอดคลังใหญ่ และ คลังย่อยได้ตามจริง
 สามารถตรวจสอบรายการคลังใหญ่ และ คลังย่อยได้ทางหน้าจอ
 สามารถซอเบิกสินค้า Online ได้ (Datacenter)
 สามารถเชื่อมโยงกับห้องจ่ายยาเพื่อการตัดแบบ real-time
 สามารถแสดงรายงานทางหน้าจอ และรายงานอื่นที่กี่ยวข้องได้

#### ลำดับการทำงานของระบบ

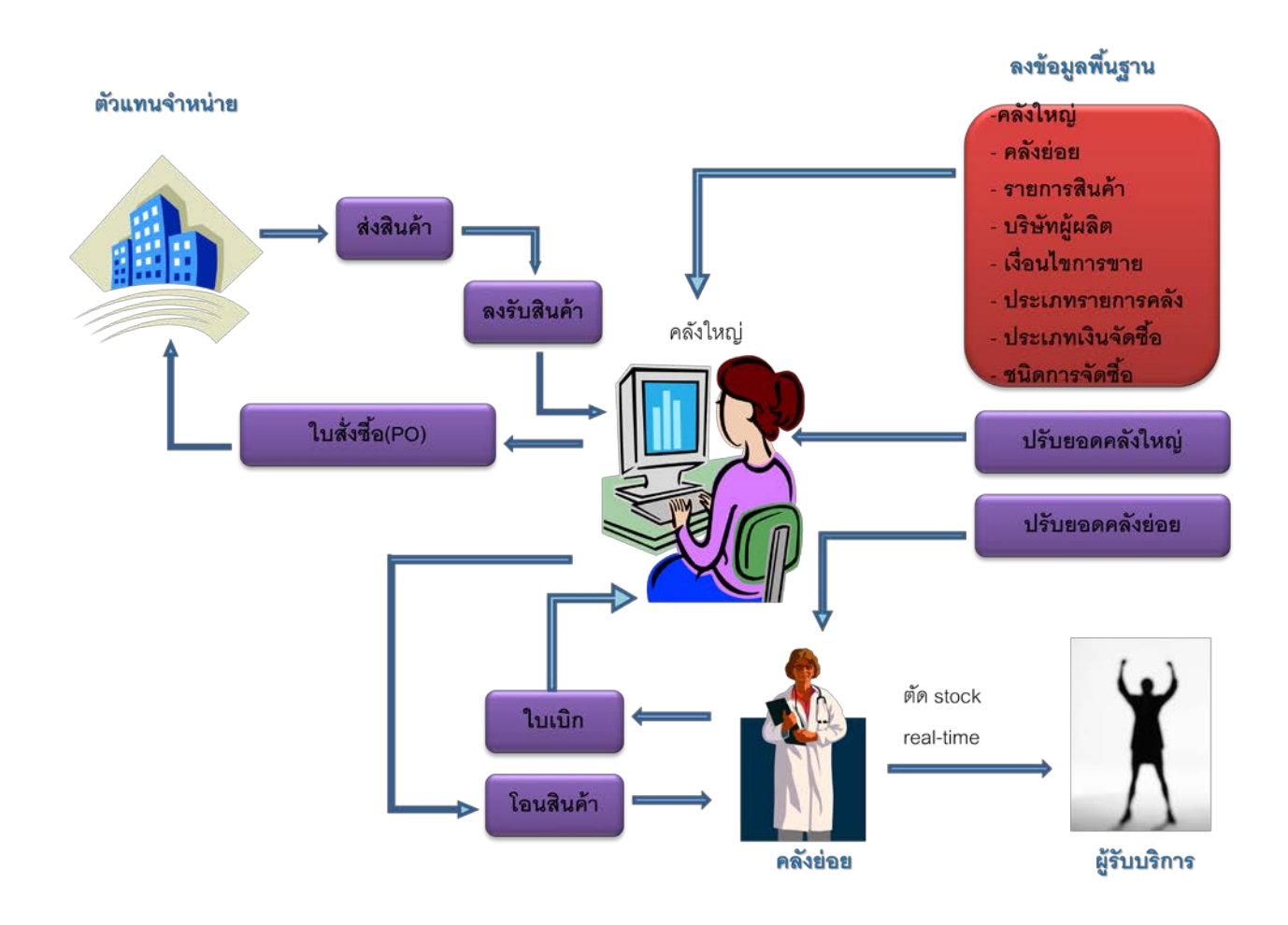

รูปที่ A-1 ลำดับการทำงานของระบบ

#### การติดตั้ง

การติดตั้ง จำเป็นต้องติดตั้งโปรแกรม HOSxP Client ลงในเครื่องก่อน โดยเริ่มใช้งานระบบ inventory ได้ตั้งแต่เวอร์ชั่น 3.52.12...... เป็นต้นไป โดยวิธีการลงให้ทำเช่นเดียวกับการลง HOSxP ปกติ แล้วให้ทำการ Upgrade structure ก็สามารถใช้งาน ระบบงาน inventory ได้ทันที ก่อนการเริ่มใช้ต้องทำการ Switch menu ไปเป็นแบบ Menu bare ก่อน จึงจะพบเมนูของระบบงาน Inventory

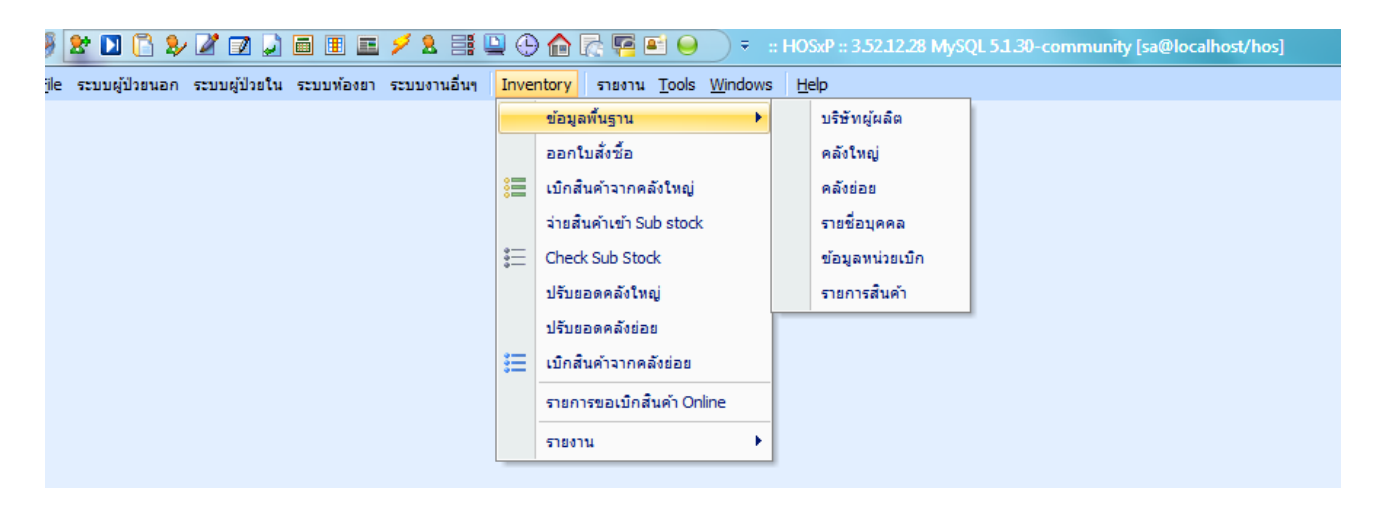

รูปที่ A-2 Inventory

#### กำนหนดสิทธิเพื่อใช้งานระบบ

Access\_INVENTORY

Access\_INVENTORY\_ITEM\_EDIT

- Ccess\_INVENTORY\_MANUAL\_DRAW
- CACCESS\_INVENTORY\_ONLINE\_APPROVE
- Access\_STOCK\_PO
- Access\_STOCK\_WAREHOUSE\_EDIT

รูปที่ A-3 สิทธิเพื่อใช้งานระบบ

# กำหนดรหัสใช้งาน Inventory

| 🖗 🏖 🔟 🖺 🎐 🖉 🗊 🔔 🗏 🇉 💷 🗲 🎗 📰 🖳 🕒 🏠 🏹 🖴 👄                                                  |
|------------------------------------------------------------------------------------------|
| File ระบบผู้ป่วยนอก ระบบผู้ป่วยใน ระบบห้องยา ระบบงานอื่นๆ Inventory รายงาน <u>T</u> ools |
| 🌲 🧥                                                                                      |
| System Setting                                                                           |
| Tools -> System Setting                                                                  |
| ฿ ผู้มีสิทธิใช้งานระบบ → รหัสใช้งาน Inventory                                            |
| 🕵 บุคลากรในโรงพยาบาล                                                                     |
| รทัสใช้งาน Inventory                                                                     |
| 14                                                                                       |

รูปที่ A-4 เมนูรหัสใช้งาน

| 🗑 Stockl    | JserManagerForm      | -                                                     | - <b>-</b> x |
|-------------|----------------------|-------------------------------------------------------|--------------|
| รายชื่อ     | ผู้มีสิทธิใช้งานระบ  | าม                                                    |              |
| ล้ำดับ      | Login                | ชื่อ ด้าแหน่ง                                         |              |
| > 1         | bms                  | l l l l l l l l l l l l l l l l l l l                 |              |
|             |                      | ข้อมูลผู้ใช้งาน                                       |              |
|             |                      | ข้อมูลผู้ใช้                                          |              |
|             |                      | รหัส Login 🔹 ทำแหน่ง                                  |              |
|             |                      | สิทธิการใช้งาน                                        |              |
|             |                      | สิทธิทั่วไป สิทธิเข้าถึงคลังใหญ่ สิทธิเข้าถึงคลังย่อย |              |
|             |                      | ล้ำตับ สิทธิ                                          |              |
|             |                      | <no data="" display="" to=""></no>                    |              |
| HI          | >>+++×ו=+'*          | ร อบรายการ เว็บทึก เวิด                               | •            |
| เพิ่มผู้ใช้ | รังาน แก้ไขผู้ใช้งาน |                                                       |              |

รูปที่ A-5 รายชื่อผู้มีสิทธิใช้งานระบบ

เลือกเพิ่มผู้ใช้งาน จะปรากฏหน้าจอ ข้อมูลผู้ใช้ เลือกรหัส Login การกำหนดสิทธิการใช้งานจะมีด้วยกันอยู่สามแท็บ แท็บ แรกเป็นการกำหนดสิทธิ์การใช้งานทั่วไป เช่น ผู้ดูแลระบบคลัง ออกใบสั่งซื้อ ลงรับ เป็นต้น ส่วนในแท็บที่สองจะเป็นแท็บที่ใช้กำหนด ว่าสามารถมีสิทธิเข้าถึงคลังใหญ่ คลังไหนบ้าง ส่วนสุดท้ายในแท็บที่สามจะใช้กำหนดการเข้าถึงคลังย่อยหรือหน่วยเบิก ว่าใน login นี้ จะสามารถเข้าคลังไหนได้บ้าง

#### การกำหนดข้อมูลพื้นฐาน

เมื่อเข้าสู่ระบบแล้วต้องทำการตั้งค่าข้อมูลพื้นฐาน เพื่อนำมาใช้ในการประมวลผลของระบบคลังสินค้า เริ่มจาก คลิกที่เมนูข้อมูลพื้นฐาน ในเมนูพื้นฐานจะประกอบด้วยข้อมูลพื้นฐานที่เราต้องทำการตั้งค่า ดังต่อไปนี้

- บริษัทผู้ผลิต คือการเพิ่มข้อมูลบริษัทผู้ผลิต
- คลังใหญ่ คือการเพิ่มข้อมูลรายการคลังใหญ่ทั้งหมด
- คลังย่อย คือการเพิ่มข้อมูลประเภทรายการที่มีอยู่ในคลัง เช่น ยา เวชภัณฑ์
- รายชื่อบุคคล คือการเพิ่มข้อมูลรายชื่อบุคคลเกี่ยวกับการออกใบสั่งซื้อ
- ข้อมูลหน่วยเบิก คือ การเพิ่มข้อมูลรายการหน่วยเบิก
- ข้อมูลรายการสินค้า คือการนำเข้าสินค้าจากบัญชียาโรงพยาบาล การกำหนดหน่วย และการตั้งค่าเกี่ยวกับ ตัวสินค้าทั้งหมด

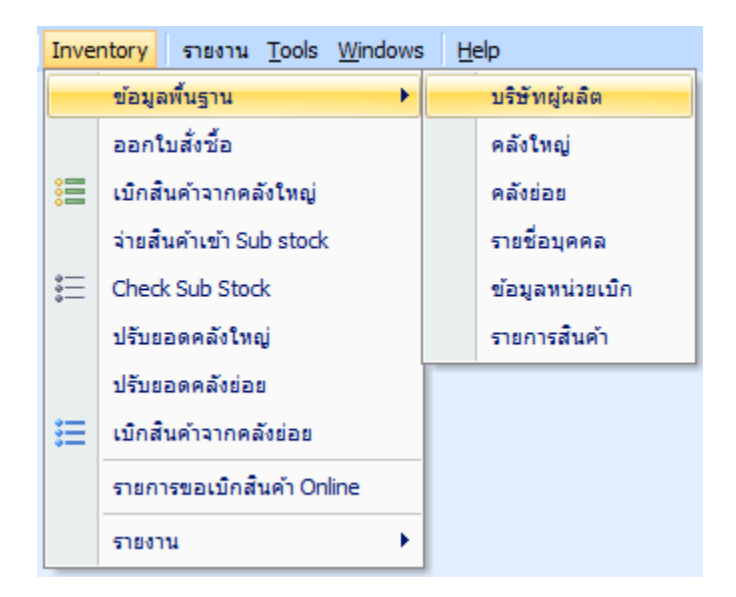

#### รูปที่ A-6 กำหนดข้อมูลพื้นฐาน

#### รายการบริษัท

เมนูรายการบริษัท จะแสดงข้อมูลรายละเอียดของบริษัทดังรูปที่ A-7 คือ รหัสเดิม ชื่อบริษัท ที่อยู่ เบอร์โทรศัพท์ แฟกซ์ ตัวแทน จำหน่าย หากต้องการเพิ่มรายการสินค้าที่จำหน่ายของบริษัทนั้นๆให้คลิกที่รายการนั้นๆแล้วคลิกที่ปุ่มแก้ไข หรือหากรายชื่อบริษัทไม่ ปรากฏในระบบหรือต้องการเพิ่มบริษัทใหม่ให้คลิกที่ปุ่มเพิ่มใหม่จะปรากฏหน้าจอเดียวกันดังรูปที่ A-8 สามารถทำการค้นหาบริษัทได้โดย คลิกที่ปุ่มค้นหาบริษัทได้ที่ปุ่มค้นหา

| Supplierform - HOSxP Inventory System |                |             |                                          |                                     |                               |                      |          |          |  |
|---------------------------------------|----------------|-------------|------------------------------------------|-------------------------------------|-------------------------------|----------------------|----------|----------|--|
| 🧶 ".                                  | บบงานสินค้าค   | งกลัง ข้อมู | เลพื้นฐาน รายงาน Tools Help              |                                     |                               |                      |          |          |  |
| รายการบริ                             | វិម័ព          |             |                                          |                                     |                               |                      |          |          |  |
| รายการทั้งหมด                         | <mark>n</mark> |             |                                          |                                     |                               |                      |          |          |  |
| ລໍາອັນ                                | ID             | รหัสเติม    | ชื่อบริษัท                               | ที่อยู่                             | ที่อยู่                       | โทรศัพท์             | แฟกซ์    | ตัวแทน 🧉 |  |
| 1                                     | 1              |             | บ.ยูเนียนเมติดอล(ประเทศไทย)จำกัด         | 513/199-200 ถ.จรัญสนิทวงศ์ แขวงบ    | เขตบางกอกน้อย กทม. 10700      | (02)412-1915         | 4125927  |          |  |
| 2                                     | 2              | 1.9.        | าเคลือบ ช.                               |                                     |                               |                      |          |          |  |
| 3                                     | 3              | 12PES       | 12 PEST CONTROL Fax.4334062              | 462/278 จรัญสนิทวงศ์ 79             | บางกอกน้อย กทาม 10700         | 4334062              | 4334062  |          |  |
| 4                                     | 4              | 1A TA       | A TAXID: CASH                            |                                     |                               |                      |          |          |  |
| 5                                     | 5              | าต.วั       | ดเว้ฒนา CASH                             | 168 ซ.ธรรมา ถ.กรุงเกษม แขวงรองเมือง | เขตประทุมวัน กรุงเทพฯ 10330   | 2220853              |          |          |  |
| 6                                     | 6              | 1 ค.สย      | หจก.ต.สยามชัยชีวอิ้ง CASH                | 460/23-24 ถ.สุขสวัสดิ์              | เขตราษฎร์บูรณะ กรุงเทพฯ 101-  | 4689883 46831 49     | 4772175  |          |  |
| 7                                     | 7              | ไต.สะ       | บริษัท ค.สะพานหันเครื่องครัว Cash        | 604-606 ถ.จักรเพชร แขวงวังบูรพาภิร  | พระนตร กรุงเทพช               |                      |          |          |  |
| 8                                     | 8              | 1500        | บริษัท วิชชุกร เอ็นเตอร์ไพรส์ จำกัด CASH | 482/3-4 หมู่ 12 ถ.สุขสวัสติ์        | ราษฎร์บูรณะ กรุงเทพฯ 10140    | 4684088 4687809      | 4688039  |          |  |
| 9                                     | 9              | 19          | หจก.ตากสินเครื่องเย็น                    | 268-272 ถ.สมเด็จพระเจ้าดากสิน       | บางยี่เรือ ธนบุรี กทม. 10600  | 4657071-3            | 4721138  |          |  |
| 10                                    | 10             | 1ทีเม       | หจก.พิเม้ง CASH                          | 4 ช.เจริญพานิช ถ.เจริญกรุง          | แขวงสัมพันธวงศ์ เขคสัมพันธวงเ | 2346326 2337972      | 2375915  |          |  |
| 11                                    | 11             | 1วิน        | หจก.วินเชนท์ ฮาร์ตแวร์                   | 172 ถ.เยาวราช แขวงจักรวรรดิ         | เขตสัมพันธวงศ์ กรุงเทพฯ 1010  | 2223655 2214060      | 2226792  |          |  |
| 12                                    | 12             | 1วินส       | วินสัน เคมีเคิล(WINSON CHEMICAL)F4160060 | 43/91 หมู่ 7 ถ.พระราม 2 บางขุนเทียน | กรุงเทพฯ 10150                | 4156995 4156968      | 41660060 |          |  |
| 13                                    | 13             | 1วิศว       | บ.วิศวกรรมเคมี จำกัด                     | 1550 ชั้น 15 ถ.เพชรบุรีทัดใหม่      | มักกะสัน เขตราชเทวี กทม. 1031 | 2070850              | 2070849  |          |  |
| 14                                    | 14             | 1วิสั       | วินสันสกรีน (winson screen) cash         | 342/8-9 ถ.สาธุประดิษฐ์ เขตยานนาวา   | กรุงเทพฯ 10120                | 2128981-3 6740831-40 | 2125812  |          |  |
| 15                                    | 15             | 1วเจ        | ห.จ.ก. ช.เจริญชัยยางยนต์                 | 127/4 ฃ.ประชาอุทิศ                  | เขตราษฎร์บูรณะ กรุงเทพๆ 101   | 872 5720-1           | 8725541  |          |  |
| 16                                    | 16             | 1 ทอๅ       | ร้านทองไทยมินิมาร์ท                      | 81/218 หมู่ 6 ถ.บางขุนเทียนชายทะเล  | แขวงแสมค่ำ เขตบางขุนเทียนกา:  | 4166364-5 8940534-5  | 8940536  |          |  |
| 17                                    | 17             | 1ตั้ๅ       | หจก. ตั้งย่งอง CASH                      |                                     |                               |                      |          |          |  |
| 18                                    | 18             | 1 ทันห      | ร้านทันหิกรณ์ cash                       | বল্বনিগ                             |                               |                      |          |          |  |
| 19                                    | 19             | 1วัยบ       | บ.ชัยบูรณ์บราเตอร์ส จำกัด CASH f.2155847 | 56/21-25 ถ.พระราม 1 รองเมือง        | ปทุมวัน กรุงเทพฯ 10330        | 2155512              | 2144760  |          |  |
| 20                                    | 20             | 1 ติมฮ      | บ.คิมอง แอนด์ ชันส์ อิมปอร์ท CASH        | 270 ถ.วานิช 1 แขวงจักรวรรดิ์        | เขตสัมพันธวงค์ กรุงเทพฯ 1010  | 2226739              | 2212692  |          |  |
| 21                                    | 21             | 1ติมา       | คิมง่วนฮวด CASH                          |                                     |                               | 2244558 2247344      |          |          |  |
| 22                                    | 22             | 1เจ็น       | ร้านเด็ณี CASH                           | 93-94.96-97 ถ.กำแพงเพชร             | พหลโยธิน เขตพญาไท กรุงเทพช    | 2780428 2790616      |          |          |  |
| 23                                    | 23             | 1 ใจ้เ      | ห้างหุ้นส่วนสามัญนิติบุคคลใจ้เอง         | 684-688 ล.พระราม3 แขวงบางโพงพา      |                               | 2950586-7            | 2945194  |          |  |
| 24                                    | 24             | 1เจริ       | หจก.เจริญคิลป์พลาสติก cash               | 294-8 วงเวียน 22 กรกฏา ถ.มิตรพันธ์  | กรุงเทพร 10100                | 2224517 2236068      | 2236069  |          |  |
| 25                                    | 25             | ใเจรศ       | ขจรศักดิ์เครื่องครัว CASH                | 472-474 ถ.จักรเพชร พาหุรัต          | กรุงเทพข                      | 2210572 2217796      |          |          |  |
| 41 4 <b>&gt; &gt;</b>                 | H +            | / × 🔁 🕷 🗽   |                                          |                                     |                               |                      |          | ۱.       |  |
| เพิ่มใหม่                             | แก้ไร          | ) ด้นห      | าบริษัท                                  |                                     |                               |                      |          | ปิด      |  |
| PS NUM S                              | CRL INS        |             | 0 %                                      |                                     |                               |                      |          |          |  |

รูปที่ A-7 รายการบริษัท

การเพิ่มหรือแก้ไขข้อมูลบริษัทจะปรากฏแท็บเมนูหลัก ๆ 5 เมนูดังนี้ คือ

ข้อมูลทั่วไป จะมีรายละเอียดข้อมูลที่ต้องใส่ดังนี้ คือ รหัสเดิม (กรณีดึงมาจากระบบเก่า) ชื่อบริษัท ที่อยู่ โทรศัพท์ Fax
 ตัวแทนชื่อ ข้อมูลการติดต่อ เครดิต(กรณีได้รับเครดิตเป็นจำนวนวัน) ส่วนลดเป็นเปอร์เซ็น ราคารวมภาษี มีสามสถานะคือ
 Y=ราคารวมภาษีแล้วระบบจะทำการหักราคาภาษีออกให้ N= ราคาไม่รวมภาษีซึ่งระบบจะทำการบวกราคาภาษีเพื่อให้ 0=
 ราคาที่ไม่มีภาษี และช่องใส่หมายเหตุ

| 6 SupplierEditForm           |                                                       |            |
|------------------------------|-------------------------------------------------------|------------|
| ข้อมูลบริษัทผู้ผลิ           | <u>я</u>                                              |            |
| <b>ข้อมลทั่วไป</b> รายการสิน | นค้าที่จำหน่าย ตัวแทนบริษัท สรปยอดสิ่งชื้อ ยอดค้างส่ง |            |
| ข้อมูลทั่วไป                 |                                                       |            |
| รหัสเติม                     | 1วิน                                                  |            |
| ชื่อบริษัท                   | หจก.วินเซนท์ ฮาร์ตแวร์                                |            |
| ที่อยู่ 1                    | 172 ถ.ยาวราช แขวงจักรวรรดิ                            |            |
| ที่อยู่ 2                    | เขคดัมพันธวงศ์ กรุงเทพฯ 10100                         |            |
| โทรตัพท์                     | 2223655 2214060                                       |            |
| Fax                          | 2226792                                               |            |
| ตัวแทนชื่อ                   |                                                       |            |
| ข้อมูลการพิตต่อ              |                                                       |            |
| เครดิต(วัน)                  | 0                                                     |            |
| ส่วนลด %                     |                                                       |            |
| ราคารวมภาษี                  | N •                                                   |            |
| หมายเหตุ                     |                                                       |            |
|                              |                                                       |            |
|                              |                                                       |            |
|                              |                                                       |            |
| ลบรายการ                     |                                                       | บันทึก ปิต |

รูปที่ A-8 เพิ่ม-แก้ไขรายการบริษัท

รายการสินค้าที่จำหน่าย เป็นการเพิ่มรายการสินค้าที่จำหน่ายในบริษัทนั้นๆ โดยหากต้องการเพิ่มให้กด Enter ลงมาที่
 รายการสุดท้ายหรือกดเครื่องหมายบวกตรงแท็บข้างล่างก็ได้เช่นเดียวกัน ซึ่งรายการสินค้าที่ต้องใส่นั้นคือ ชื่อสินค้า ซึ่ง
 สามารถกด tab แล้วเลือกจากรายการสินค้าที่อยู่ในระบบได้ , Trade Name , หน่วยบรรจุ , ราคา , จำนวนซื้อขั้นต่ำ และ
 หมายเหตุ หากใส่ข้อมูลแล้วกดบันทึก

| 1   | 🖉 SupplierEditForm                                                                       |                                            |                         |            |      |                  |            |  |  |
|-----|------------------------------------------------------------------------------------------|--------------------------------------------|-------------------------|------------|------|------------------|------------|--|--|
| ň   | ข้อมูลบริษัทผู้ผลิด                                                                      |                                            |                         |            |      |                  |            |  |  |
| ข้อ | ข้อมูลทั่วไป <mark>รายการสินด้าที่จำหน่าย</mark> ตัวแทนบริษัท สรุปยอดสิ่งซื้อ ยอดด้างส่ง |                                            |                         |            |      |                  |            |  |  |
| á   | ำดับ                                                                                     | ชื่อสินค้า                                 | Trade Name              | หน่วยบรรจุ | ราคา | จำนวนซื้อขั้นค่ำ | หมายเหตุ   |  |  |
| ▶ 1 |                                                                                          | สิ้นเปลือง แม่บ้าน (P)                     |                         |            |      |                  |            |  |  |
| 2   |                                                                                          | สิ้นเปลือง แม่บ้าน (P)                     |                         |            |      |                  |            |  |  |
| 3   |                                                                                          | สิ้นเปลือง แม่บ้าน (P)                     |                         |            |      |                  |            |  |  |
| 4   |                                                                                          | วัสดุสิ้นเปลืองฝ่ายช่างคิลป-โฆษณา-PR (PC)  | ผ้าไหม เบอร์ 120 1 pc=  |            |      |                  |            |  |  |
| 5   |                                                                                          | วัสดุสิ้นเปลืองฝ่ายช่างคือป์-โฆษณา-PR (PC) | กาวอัดชมพู ไวแสง 112    |            |      |                  |            |  |  |
| 6   |                                                                                          | วัสดุสิ้นเปลืองฝ่ายคิลป์-โฆษณา-PR (PC)     | หมึกพิมพ์ 5005          |            |      |                  |            |  |  |
| 7   |                                                                                          | วัสดุสิ้นเปลืองฝ่ายศิลป์-โฆษณา-PR (PC)     | น้ำมันผสม 550           |            |      |                  |            |  |  |
| 8   |                                                                                          | วัสดุสิ้นเปลืองฝ่ายคิลป์-โฆษณา-PR (PC)     | บานพับ ล้อคบล้อค C-โฮเง |            |      |                  |            |  |  |
|     |                                                                                          |                                            |                         |            |      |                  |            |  |  |
|     | N   4                                                                                    |                                            |                         |            | III  |                  |            |  |  |
|     | ລນຮາ                                                                                     | ยการ                                       |                         |            |      |                  | บันทึก ปิด |  |  |

#### รูปที่ A-9 รายการสินค้าที่จำหน่าย

- ตัวแทนบริษัทจะเป็นข้อมูลชื่อตัวแทน หมายเลขโทรศัพท์และรายละเอียดของตัวแทนของบริษัทที่มาติดต่อ
- จะเป็นการสรุปยอดการสั่งซื้อของบริษัทนั้นๆโดยจะมีข้อมูลวันที่สั่งซื้อ วันที่รับเข้า ชื่อ หน่วย ชนิด คลัง LotNo. วัน หมดอายุ จำนวนคงเหลือ และมูลค่า
- จะเป็นการแสดงยอดค้างส่งสินค้าของบริษัทนั้นๆ โดยข้อมูลที่แสดงคือคลังสินค้า วันที่สั่งซื่อ รายการ หน่วย ประเภท จำนวนสั่งซื้อ จำนวนส่งของ

#### รายการคลังสินค้า

เมื่อเข้าเมนูรายการคลังใหญ่จะปรากฏหน้าจอดังรูป A-10 ซึ่งจะแสดงข้อมูล ชื่อคลัง ผู้ออกใบสั่งซื้อประจำคลัง ตำแหน่งของผู้ ออกใบสั่งซื้อ หากต้องการเพิ่มรายการคลังใหม่ให้คลิกทีปุ่ม เพิ่มใหม่หรือหากต้องการแก้ไขให้เลือกที่รายการที่ต้องการแก้ไขแล้วกดปุ่ม แก้ไข หากต้องการปิดให้คลิกที่ปุ่มปิด

| Ø WareHouseForm                    |                                                   |         |  |  |  |  |  |  |  |  |
|------------------------------------|---------------------------------------------------|---------|--|--|--|--|--|--|--|--|
| รายการคลังสินค้า                   |                                                   |         |  |  |  |  |  |  |  |  |
| <mark>รายการทั้งหมด</mark>         | รายการทั้งหมด                                     |         |  |  |  |  |  |  |  |  |
| Drag a column header here to group | Drag a column header here to group by that column |         |  |  |  |  |  |  |  |  |
| ID ชื่อ                            | ผู้ออกใบสิ่งซื้อ                                  | ดำแหน่ง |  |  |  |  |  |  |  |  |
| 1 Stock ใหญ่                       |                                                   |         |  |  |  |  |  |  |  |  |
|                                    |                                                   |         |  |  |  |  |  |  |  |  |
|                                    |                                                   |         |  |  |  |  |  |  |  |  |
|                                    |                                                   |         |  |  |  |  |  |  |  |  |
|                                    |                                                   |         |  |  |  |  |  |  |  |  |
|                                    |                                                   |         |  |  |  |  |  |  |  |  |
|                                    |                                                   |         |  |  |  |  |  |  |  |  |
|                                    |                                                   |         |  |  |  |  |  |  |  |  |
|                                    |                                                   |         |  |  |  |  |  |  |  |  |
|                                    |                                                   |         |  |  |  |  |  |  |  |  |
|                                    |                                                   |         |  |  |  |  |  |  |  |  |
|                                    |                                                   |         |  |  |  |  |  |  |  |  |
| เพิ่มใหม่ แก้ไข                    |                                                   | ปิด     |  |  |  |  |  |  |  |  |

รูปที่ A-10 รายการคลังใหญ่

เมื่อกดปุ่มเพิ่มใหม่ ให้กรอกข้อมูลซื่อคลัง ซื่อผู้ออกใบสั่งซื้อ ตำแหน่งผู้ออกใบสั่งซื้อ ซื่อผู้สั่งซื้อ ตำแหน่งผู้สั่งซื้อ ซื่อประธาน กรรมการตรวจรับ ตำแหน่งประธานกรรมการตรวจรับ ซื่อกรรมการตรวจรับ ตำแหน่งกรรมการตรวจรับ เมื่อใส่ข้อมูลครบแล้วให้กดปุ่มตกลง หรือหากต้องการปิดหน้าจอให้กดปุ่มยกเลิก หากต้องการลบรายการให้เลือกรายการในหน้ารายการทั้งหมด กดปุ่มแก้ไขแล้วกดปุ่มลบ รายการเพื่อลบรายการที่ต้องการ

| 🧑 WareHouseForm                    |            |      | _ • •  |
|------------------------------------|------------|------|--------|
| รายการคลังสินค้า                   | ì          |      |        |
| รายการทั้งหมด <mark>เพิ่ม/แ</mark> | ก้ไขรายการ |      |        |
| ชื่อคลัง                           |            |      |        |
| ชื่อผู้ออกใบสั่งซื้อ               |            |      |        |
| ตำแหน่งผู้ออกใบสิ่งซื้อ            |            |      |        |
| ชื่อผู้สิ่งซื้อ/จ้าง               |            |      |        |
| คำแหน่งผู้สิ่งซื้อ/จ้าง            |            |      |        |
| ชื่อประธานกรรม                     | การตรวจรับ |      |        |
| ตำแหน่งประธานกรรม                  | การตรวจรับ |      |        |
| ชื่อกรรมกา                         | รตรวจรับ 1 |      |        |
| ทำแหน่งกรรมกา                      | รตรวจรับ 1 |      |        |
| ชื่อกรรมกา                         | รตรวจรับ 2 |      |        |
| ตำแหน่งกรรมกา                      | รตรวจรับ 2 |      |        |
| ลบรายการ                           |            | ฑกลง | ยกเลิก |

รูปที่ A-11 เพิ่มลบรายการคลังสินค้า

#### รายการ คลังย่อย

เมื่อเข้าสู่เมนูรายการ คลังย่อย จะพบหน้าจอดังรูปที่ A-12 จะแสดงรายการคลังย่อยเพื่อใช้ในระบบ เช่น ห้องยา word ห้อง ผ่าตัด เป็นต้น สำหรับการใช้งานในเวอร์ชั่นที่ติดมากะ HOSxP จะสามารถใช้งานคลังย่อยได้เพียงแค่สามคลัง หากต้องการเพิ่มรายการ ใหม่ให้กดทีปุ่มเพิ่มใหม่ ระบบจะใส่ ID ให้ ผู้ใช้ต้องใส่ชื่อคลังย่อยลงไป หากต้องการแก้ไขให้คลิกที่รายการแล้วคลิกทีปุ่มแก้ไข หาก ต้องการปิดหน้าจอนี้ให้คลิกทีปุ่มปิด

| 颜 StockDepart | mentForm                               | - = x |  |  |  |  |  |  |  |  |
|---------------|----------------------------------------|-------|--|--|--|--|--|--|--|--|
| รายการ Su     | ıb stock                               |       |  |  |  |  |  |  |  |  |
| , v           |                                        |       |  |  |  |  |  |  |  |  |
| รายการทั้งหมด | รายการทั้งหมด                          |       |  |  |  |  |  |  |  |  |
| Drag a colur  | nn header here to group by that column |       |  |  |  |  |  |  |  |  |
| ID            | ชื่อกลังย่อย                           |       |  |  |  |  |  |  |  |  |
| > 1           | ห้องผ่าตัด                             |       |  |  |  |  |  |  |  |  |
| 2             | ? ห้องยา                               |       |  |  |  |  |  |  |  |  |
| 3             | } ward1                                |       |  |  |  |  |  |  |  |  |
|               |                                        |       |  |  |  |  |  |  |  |  |
|               |                                        |       |  |  |  |  |  |  |  |  |
|               |                                        |       |  |  |  |  |  |  |  |  |
|               |                                        |       |  |  |  |  |  |  |  |  |
|               |                                        |       |  |  |  |  |  |  |  |  |
|               |                                        |       |  |  |  |  |  |  |  |  |
|               |                                        |       |  |  |  |  |  |  |  |  |
|               |                                        |       |  |  |  |  |  |  |  |  |
|               |                                        |       |  |  |  |  |  |  |  |  |
|               |                                        |       |  |  |  |  |  |  |  |  |
|               |                                        |       |  |  |  |  |  |  |  |  |
|               |                                        |       |  |  |  |  |  |  |  |  |
|               |                                        |       |  |  |  |  |  |  |  |  |
|               |                                        |       |  |  |  |  |  |  |  |  |
| เพิ่มใหม่     | แก้ไข                                  | ปิด   |  |  |  |  |  |  |  |  |
| L             |                                        |       |  |  |  |  |  |  |  |  |

รูปที่ A-12 เพิ่มลบรายการคลังสินค้า

เมื่อกดปุ่มเพิ่มใหม่ จะปรากฏหน้าจอดังรูปที่ A-13 ให้กรอกข้อมูลชื่อคลังย่อย เมื่อกรอกที่ชื่อคลังย่อยแล้ว ระบบจะทำการคลิก ที่ เปิดใช้งานให้ และในแท็บที่สองสามารถใส่รายการสินค้าที่สามรถเบิกจากคลังได้ หากมีการใส่สินค้าลงไปคลังย่อยจะสามารถเบิกได้ ตามรายการสินค้านั้น แต่หากไม่ใส่รายการสินค้าลงไป จะสามารถเบิกได้ทุกรายการ เมื่อใส่เรียบร้อย ให้กดปุ่มบันทึก หากต้องการลบให้ เลือกที่ชื่อคลังย่อย กดแก้ไข แล้วสามารถคลิกลงที่ปุ่มลบได้ ข้อมูลคลังย่อยจะถูกลบ

| 颜 StockDepa    | artmentEditForm –                   | ΞX |
|----------------|-------------------------------------|----|
| ข้อมูลคลัง     | สินค้าย่อย                          |    |
| ข้อมูลคลังย่อย | รายการสินค้าที่สามารถเบิกจากคลังได้ |    |
| ข้อมูล         |                                     |    |
| ชื่อคลังย่อย   | ห้องผ่าทัด                          |    |
|                | 📝 เปิดใช้งาน                        |    |
|                |                                     |    |
|                |                                     |    |
|                |                                     |    |
|                |                                     |    |
|                |                                     |    |
|                |                                     |    |
|                |                                     |    |
|                |                                     |    |
| ลบ             | บันทึก ปีต                          |    |

รูปที่ A-13 เพิ่มลบรายการคลังสินค้า

# รายการ รายชื่อบุคคล

เมื่อคลิกที่เมนู รายชื่อบุคคล จะปรากฏหน้าจอดังรูปที่ A-14 จะสามารถบันทึกข้อมูลเจ้าหน้าที่ระบบคลัง โดยมี ผู้ออกใบสั่ง ซื้อ ผู้สั่งซื้อ/จ้าง ประธานตรวจรับ กรรมการตรวจรับ1 กรรมการตรวจรับ2

| 🗑 InvPersonForr    | n         |      |          |             | - |   | х |
|--------------------|-----------|------|----------|-------------|---|---|---|
| ข้อมูลเ จ้าหน้     | าที่ระบบ  | คลัง |          |             |   |   |   |
|                    |           |      | 1        |             |   | _ |   |
| ผู้ออกใบสิ่งซื้อ   |           |      | ด้ำแหน่ง |             |   |   |   |
| ผู้สิ่งซื้อ / จ้าง |           |      | ตำแหน่ง  |             |   |   |   |
| ประธานกรรมกา       | เรตรวจรับ |      | ต้ำแหน่ง |             |   |   |   |
| กรรมการทรวจรั      | กับ1      |      | ด้ำแหน่ง |             |   |   |   |
| กรรมการทรวจรั      | ກັບ2      |      | ด้ำแหน่ง |             |   |   |   |
|                    |           |      |          |             |   |   |   |
|                    |           |      |          |             |   |   |   |
|                    |           |      |          | ตกลง ยกเล้า |   |   |   |

รูปที่ A-14 เพิ่มลบรายการคลังสินค้า

#### รายการสินค้า

เมนูรายการสินค้าเป็นเมนูสำคัญที่ต้องทำการตั้งค่าก่อนสิ่งอื่นเมื่อทำการเข้าสู่ระบบ เพื่อนำเข้าสินค้าจากบัญชียาโรงพยาบาล และการตรวจสอบหน่วยที่สำคัญทั้งหมดของสินค้า เมื่อเข้าสู่เมนูแล้วจะปรากฏดังรูปที่ A-15 ซึ่งหน้านี้จะแสดงรายการสินค้าที่มีทั้งหมด มี ช่องสำหรับทำการค้นหา เมื่อเข้ามาครั้งแรกต้องทำการนำเข้าสินค้าจากบัญชียา ด้วยการกดที่ปุ่ม นำเข้าจากบัญชียาจากโรงพยาบาล ระบบจะให้รอสักครู่และจะทำการดึงข้อมูลจากบัญชียาโรงพยาบาลทั้งหมดเข้าสู่ระบบ จากนั้นให้คลิกที่ปุ่มตรวจสอบหน่วยเพื่อการ ตรวจสอบหน่วยของสินค้าทั้งหมดที่นำเข้าสู่ระบบ การคลิกที่สองปุ่มนี้จะเป็นการทำแค่ครั้งแรกเมื่อเข้าสู่ระบบเพียงครั้งเดียวเท่านั้น

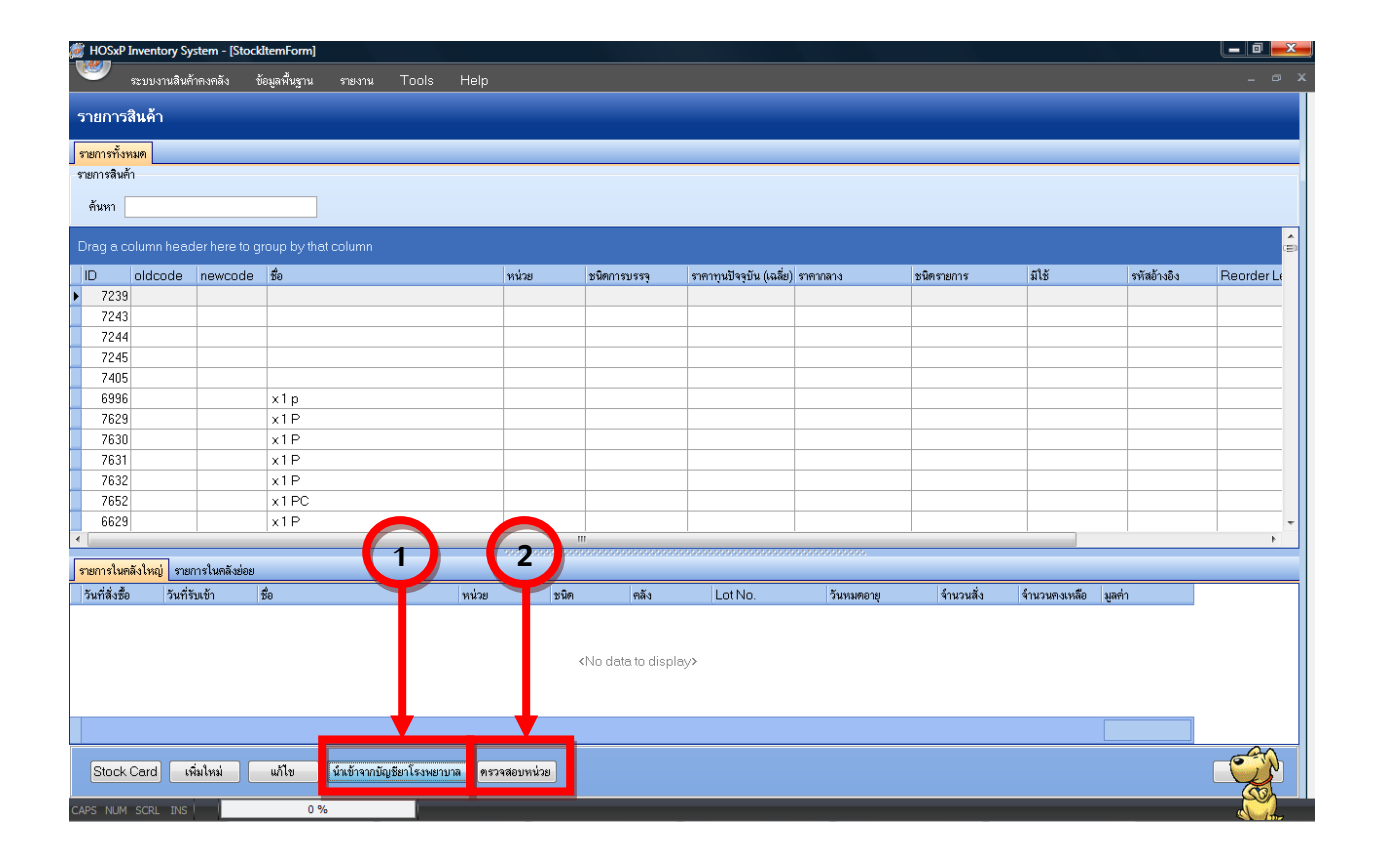

รูป A-15 นำเข้าสินค้าจากบัญชียาโรงพยาบาล

เมื่อต้องการเพิ่มรายการสินค้าหากเป็นรายการสินค้าที่ต้องจ่ายให้ลูกค้าต้องไปเพิ่มในบัญชียาใน Hos xp เมื่อเพิ่มแล้วรายการ จะมาแสดงใน Inventory หากสินค้านั้นไม่ได้มีเพียงหน่วยเดียวต้องมาเพิ่มหน่วย สินค้าที่เพิ่มในบัญชียาใน Hos xp ต้องเป็นหน่วยที่ย่อย ที่สุดเท่านั้น เมื่อต้องการเพิ่มหน่วยต้องกลับเข้ามาเพิ่มที่รายการสินค้าใน Inventory โดยเลือกที่รายการสินค้านั้น ๆ แล้วกดที่ปุ่มแก้ไข จะ ปรากฏหน้าจอดังรูปที่ A-16 ซึ่งรายการชื่อรายการ ขนาดบรรจุ หน่วยนับ หน่วยบรรจุ ประเภทรายการ ราคากลาง และรหัสอ้างอิง จะถูกดึง มาจาก Hosxp ส่วนรายการราคาทุน/หน่วยย่อย ระบบจะทำการคำนวณให้ หากต้องการตั้งค่าหน่วยให้คลิกที่รายการนี้เป็นเวชภัณฑ์เพื่อ ทำการกำหนดรายการหน่วยบรรจุ ข้อมูลเวชภัณฑ์ รายการเชื่อมโยง จัดเก็บที่คลัง การคิดราคา รหัส เพิ่มเติม และด้านขวามือยังสามารถ ใส่ Reordr level (จุดสั่งซื้อ) Reorder qty (จำนวนที่ต้องสั่งซื้อ) ใส่รูปภาพ และคลังย่อยที่ต้องการบังคับให้รายการนี้ไปตัด หากเป็น รายการที่ต้องการยกเลิกการใช้งานสามารถคลิกที่ช่อง ยกเลิกการใช้งานเพื่อไม่ให้รายการไปปรากฏในระบบ

| Sto      | ckItemEditF                                  | orm                 |                  |                     |              |      |               |               |                                                                        | _            |             | ×   |
|----------|----------------------------------------------|---------------------|------------------|---------------------|--------------|------|---------------|---------------|------------------------------------------------------------------------|--------------|-------------|-----|
| 5        | ายการสิน                                     | ค้า                 |                  |                     |              |      |               |               |                                                                        |              |             |     |
| เพิ่     | ม/แก้ไขรายก                                  | ns                  | _                | _                   | _            |      |               |               | _                                                                      | _            | _           |     |
| <b>_</b> | <b>.</b>                                     | Company 7 In        |                  |                     |              |      | Level         | รูปภาพ F      | Routing                                                                |              |             |     |
|          | 2012/01/12                                   | proprie i n         |                  |                     |              | _    | Red           | order leve    |                                                                        |              |             |     |
|          | ขนาดบรรจุ                                    |                     | 1                | หนวยนบ IAE          | )<br>        |      | R             | eorder qt     | /                                                                      |              |             |     |
|          | หนวยบรรจุ                                    |                     |                  | ประเภทรายการ        | ยา           | -    |               | 1             | · · · · · · · · · · · · · · · · · · ·                                  | 1            |             | _   |
|          | ราคากลาง/<br>หน่วยย่อย                       |                     |                  | รหัสอ้างอิง         | 1510075      |      | ลาดบ<br>*     | หนวยจายย      | Click here to a                                                        | dd a new row | จานวนสูงสุด | -   |
|          | ราคาทุน/<br>หน่วยย่อย                        |                     | 1.38088          |                     |              |      |               |               |                                                                        |              |             | -   |
|          |                                              | 🗌 ยกเลิกการใช้ง     | งาน              |                     |              |      |               |               |                                                                        |              |             |     |
|          |                                              | 🗹 รายการนี้เป็น     | เวษภัณฑ์         |                     |              |      |               |               |                                                                        |              |             |     |
|          | หน่วยบรรจุ                                   | ข้อมูลเวชภัณฑ์      | รายการเชื่อมโยง  | จัดเก็บที่คลัง การเ | จิตราคา รหัส |      |               |               |                                                                        |              |             |     |
|          | ລຳຕັນ                                        | ชื่อหน่วยบรรจุ      |                  |                     | จ้านวนบรรจุ  |      |               |               |                                                                        |              |             |     |
| 2        | k                                            | -                   | Click here to ac | id a new row        |              |      |               |               | <no data="" th="" to<=""><th>o displav&gt;</th><th></th><th></th></no> | o displav>   |             |     |
| H        | 2                                            | 1AB<br>ຫລຸຍ(1.000)  |                  |                     |              | 1000 |               |               |                                                                        |              |             |     |
|          | 3                                            | ขวค(500)            |                  |                     |              | 500  |               |               |                                                                        |              |             |     |
|          |                                              |                     |                  |                     |              |      |               |               |                                                                        |              |             |     |
|          |                                              |                     |                  |                     |              |      |               |               |                                                                        |              |             |     |
| Ē        | <b>« «                                  </b> | * #I + - <b>*</b> • | /×≅**⊽           | *                   |              | Þ    |               |               |                                                                        |              |             |     |
|          |                                              |                     |                  |                     |              |      | <b>M 41 4</b> | ▶   +   +   + | - 🔺 🗸 🗙 🏹 🗶                                                            | * 🛛          |             | - F |
|          | ลบรายการ                                     |                     |                  |                     |              |      |               |               |                                                                        | ตกลง         | ยกเลีย      |     |
|          | 9 D 8 (DIT 13                                |                     |                  |                     |              |      |               |               |                                                                        | PILMO        | Driver      |     |

รูปที่ A-16 การเพิ่มและแก้ไขรายการสินค้า

#### ระบบการปรับยอดคลังสินค้า

รายการปรับยอดคลังสินค้าทำในครั้งแรกและเมื่อ check stock แล้วจำนวนรายการในระบบและจำนวนที่มีอยู่จริงไม่ตรงกัน เพื่อให้จำนวนของในระบบกับของที่มีอยู่จริงตรงกัน เข้าสู่หน้าจอนี้โดยการไปที่เมนู inventory แล้วเลือก ปรับยอดคลังใหญ่ แล้วจะปรากฏ ดังรูปที่ A-17 ซึ่งจะสามารถแสดงรายการปรับยอดตามช่วงวัน และในหน้านี้จะแสดงข้อมูลการอนุมัติ ชื่อคลังที่ปรับยอด วันที่ปรับปรุง เหตุผลการปรับยอด จำนวนรายการที่ปรับ มูลค่าการปรับ ส่วนด้านล่างจะแสดงรายละเอียดการปรับยอดรายการที่เลือกทางด้านบน หาก ต้องการปรับยอดคลังให้คลิกที่เมนูด้านขวามือ บันทึกรายการปรับยอดคลัง

| <i>🙆</i> 😒 | 🎗 🗋 🖺 🎉 🖉 🔄 🗟 🏗 🖉 🖉 😫 🕀 🏠 🖉 📲 🕘 🔻 Stock Warehouse Adjust List Form = :: HOSKP :: 3.52.12.28 MySQL 5.1.30-community (sa@localhost/hos] |                      |                         |                                              |                |                        |       |   |                       |  |  |
|------------|----------------------------------------------------------------------------------------------------|----------------------|-------------------------|----------------------------------------------|----------------|------------------------|-------|---|-----------------------|--|--|
| 🕖 Eile     | ระบบผู้ป่วยนอก                                                                                                    | า ระบบผู้ป่วยใน ระบบ | ห้องยา ระบบงานอื่นๆ Inv | ventory รายงาน <u>T</u> ools <u>W</u> indows | s <u>H</u> elp |                        |       |   | а х -                 |  |  |
| รายก       | ารปรับยอด                                                                                                    | คลังสินค้า           |                         |                                              |                |                        |       |   |                       |  |  |
|            |                                                                                                    |                      |                         |                                              |                |                        |       |   |                       |  |  |
| ฑัวเลือกแ  | สดงข้อมูล                                                                                                    |                      |                         |                                              |                |                        |       |   |                       |  |  |
| ช่วงวัน    | ศ์ 10/10/2                                                                                                    | 2552 - ถึง           | 8/1/2553 -              |                                              |                |                        |       |   |                       |  |  |
| ລຳຕັນ      | อนุมัติ คลังส์                                                                                                    | ลินค้า               | วันที่ปรับปรุง          | เหตุผล                                       | จ้านวนรายการ   | มูลค่าปรับ             |       |   | Task                  |  |  |
| > 1        | 🗹 คลังเ                                                                                                    | เพทย์แผนไทย          | 15/12/2552              | V                                            |                | 1 9,000.00             |       |   |                       |  |  |
| 2          | 📝 คลังว่                                                                                                    | วัสตุ                | 15/12/2552              | x                                            |                | 1 11,200.00            |       |   | บันทึกรายการปรับยอดค  |  |  |
| 3          | 🗹 คลังย                                                                                                    | มา                   | 16/12/2552              | ยอดยกมาเริ่มใช้ระบบ                          |                | 1 2,250.00             |       |   | แก้ใขรายการปรับยอด    |  |  |
| 4          | 📝 คลังช                                                                                                    | ยา                   | 17/12/2552              | ยอดยกมาขึ้นระบบ                              |                | 1 12,500.00            |       |   | พิมพ์เอกสารการปรับยอด |  |  |
|            |                                                                                                    |                      |                         |                                              |                |                        |       |   |                       |  |  |
|            |                                                                                                    |                      |                         |                                              |                |                        |       |   |                       |  |  |
|            |                                                                                                    |                      |                         |                                              |                |                        |       |   |                       |  |  |
|            |                                                                                                    |                      |                         |                                              |                |                        |       |   |                       |  |  |
|            |                                                                                                    |                      |                         |                                              |                |                        |       |   |                       |  |  |
|            |                                                                                                    |                      |                         |                                              |                |                        |       |   |                       |  |  |
|            |                                                                                                    |                      |                         |                                              |                |                        |       |   |                       |  |  |
|            |                                                                                                    |                      |                         |                                              |                |                        |       |   |                       |  |  |
|            |                                                                                                    |                      |                         |                                              |                |                        |       |   |                       |  |  |
|            |                                                                                                    |                      |                         |                                              |                |                        |       |   |                       |  |  |
|            |                                                                                                    |                      |                         |                                              |                |                        |       |   |                       |  |  |
|            |                                                                                                    |                      |                         |                                              |                |                        |       |   | Task                  |  |  |
| H4 44 4    | ***                                                                                                    | /×****               | 4                       |                                              |                |                        |       | • | •                     |  |  |
| รายละเอี   | ยตการปรับ                                                                                                    |                      |                         |                                              |                |                        |       |   |                       |  |  |
| ລຳຄັນ      | ชื่อรายกา                                                                                                    | 18                   | จ้านวนหน่ว              | ย หน่วยบรรจุ จำนวนย่อย                       | หน่วยย่อย      | ่านวน Balance มูลค่าปร | รับ   |   |                       |  |  |
| >          | 1 บอระเพ็ด                                                                                                    | ก-                   | 20                      | 0 x1 CAP 200                                 | CAP            | 200 9,0                | 00.00 |   |                       |  |  |
|            |                                                                                                    |                      |                         |                                              |                |                        |       |   |                       |  |  |
|            |                                                                                                    |                      |                         |                                              |                |                        |       |   |                       |  |  |
|            |                                                                                                    |                      |                         |                                              |                |                        |       |   |                       |  |  |
|            |                                                                                                    |                      |                         |                                              |                |                        |       |   |                       |  |  |
| ****       | * * * * + - * *                                                                                                    | ××°**                | •                       |                                              |                |                        |       |   | •                     |  |  |
|            |                                                                                                    |                      |                         |                                              |                |                        |       |   | ร์เต                  |  |  |

รูปที่ A-17 รายการปรับยอดคลังสินค้า

เมื่อกดเมนูแล้วจะปรากฏหน้าจอดังรูปที่ A-18 ซึ่งจะให้ใส่รายละเอียดดังต่อไปนี้ วันที่ปรับ ผู้ปรับ คลังที่ต้องการปรับ หากมี รายการในคลังอยู่แล้วสามารถกดปุ่มนำรายการคลังมาแสดง ระบบจะแสดงเฉพาะรายการที่อยู่ในคลัง และใส่เหตุผลการปรับ จากนั้นคลิก ที่พื้นที่ว่าหนึ่งคลัง เลือกที่ชื่อ ชื่อรายการ จะปรากฏรายการสินค้าให้ปรับยอด เลือกหน่อยจ่าย ระบบจะแสดงราคาต่อหน่วยให้ การปรับ ยอดสามารถเลือกปรับได้ 2 แบบ ต้องเลือกแบบใดแบบหนึ่งแล้วระบบจะทำการแปลงอีกแบบให้เอง

- 1. ปรับเป็นจำนวน คือ ให้ใส่จำนวนจริงที่นับได้ เช่น นับได้ 500 ก็ใส่ 500 ระบบจะแปลงค่าที่ช่อง Balance ให้เอง
- Balance คือ ให้ใส่จำนวนบวกหรือลบเช่น ในจำนวนคงเหลือจริงในระบบมี 200 แต่นับได้ 100 ให้ใ -100 ระบบจะแปลงค่า ช่อง ปรับเป็นจำนวนให้เอง

จากนั้นระบบจะทำการคำนวนจำนวนย่อย และจะแสดงจำนวนคงเหลือจิง และมูลค่าปรับให้เองโดยอัตโนมัต เมื่อใส่รายการครบ กด enter ผ่านเพื่อบันทึกรรายการที่สอง เมื่อครบทุกรายการที่ต้องการแล้วกดปุ่มบันทึกรายการ ระบบจะทำการปรับยอดคลังให้ตรงกับ จำนวนจริงที่มีอยู่จริง

| <i>i</i> | tockWarehouse                          | eAdjustEditForm          |            |                 |              |            |                   |          |                 |             | - = x      |
|----------|----------------------------------------|--------------------------|------------|-----------------|--------------|------------|-------------------|----------|-----------------|-------------|------------|
| บัน      | ฑึกรายการเ                             | ปรับยอดสินค้าคงคลัง      |            |                 |              |            |                   |          |                 |             |            |
| ข้อมู    | ลการปรับยอด                            |                          |            |                 |              |            |                   |          |                 |             |            |
|          | วันที่ปรับ                             | 16/12/2552 -             | ผู้ปรับ pp |                 |              | <b>V</b> . | Appro∨e           |          |                 |             |            |
|          | ปรับยอดในคลัง                          | กลังยา                   |            | 🔹 น้ำรายการจากค | าลังมาแสดง   | น้ำเข้าจาก | Excel             |          |                 |             |            |
|          | เหตุผลการปรับ                          | ยอดยกมาเริ่มใช้ระบบ      |            |                 |              | <b>— I</b> | เสดงสินค้าทุกตัว  | าในบัญชี |                 |             |            |
| รายก     | ารปรับยอด                              |                          |            | 1               | 1            |            |                   | I        | 1               | 1           |            |
| ล้า      | ดับ ชื่อรายการ                         | í<br>                    |            | หน่วยจ่าย       | ราคาท่อหน่วย |            | ปรับเป็นจำนวน<br> | Balance  | รวมจำนวนย่อยปรั | คงเหลือจริง | มูลค่าปรับ |
| 2        | 1 Paracet                              | tamol tab 500 mg. (เมิด) |            | × 1 เม็ค (เม็ค) |              | 0.45000    | 5000              | 5000     | 5,000           | 2,000       | 2,250.00   |
| 144 44   | < > >> >> >> >> >> >>> >>>>>>>>>>>>>>> | · √X∕2#**₽               |            |                 |              |            |                   |          |                 |             | •          |
|          |                                        |                          |            |                 |              |            |                   |          |                 | บันทึกรายก  | าร ปิด     |

รูปที่ A-18 บันทึกรายการปรับยอดสินค้าคงคลัง

#### ระบบการปรับยอดคลังย่อย

รายการปรับยอดคลังย่อยสินค้าทำในครั้งแรกและเมื่อ check stock แล้วจำนวนรายการในระบบและจำนวนที่มีอยู่จริงไม่ตรงกัน เพื่อให้จำนวนของในระบบกับของที่มีอยู่จริงตรงกัน เข้าสู่หน้าจอนี้โดยการไปที่เมนู inventory แล้วเลือก ปรับยอดคลังย่อย แล้วจะปรากฏ ดังรูปที่ A-18 ซึ่งจะสามารถแสดงรายการปรับยอดตามช่วงวัน และในหน้านี้จะแสดงข้อมูลการอนุมัติ ชื่อคลังที่ปรับยอด วันที่ปรับปรุง เหตุผลการปรับยอด จำนวนรายการที่ปรับ มูลค่าการปรับ ส่วนด้านล่างจะแสดงรายละเอียดการปรับยอดรายการที่เลือกทางด้านบน หาก ต้องการปรับยอดคลังให้คลิกที่เมนูด้านขวามือ เพิ่มรายการ

| <i>🛞</i> 😢 🚺 | 🖺 🍫 🖉 🗖          | 1 🛃 🖬 🗉 💷          | 1 🖉 🧏 📑 🛄        | 🕒 🏫 🗟 🖻 🤤                   | 🔍 🔻 SubstockAdjustListf           | orm - :: HOSxP :: 3.52.12.2 | 8 MySQL 5.1.30-comn | nunity [sa@localhost/hos] |             |
|--------------|------------------|--------------------|------------------|-----------------------------|-----------------------------------|-----------------------------|---------------------|---------------------------|-------------|
| 🕖 Eile ຈະນະ  | บผู้ป่วยนอก ระบว | บผู้ป่วยใน ระบบท้อ | งยา ระบบงานอื่นๆ | Inventory รายงาน <u>T</u> o | ools <u>W</u> indows <u>H</u> elp |                             |                     |                           | erx →       |
| รายการป      | ไว้บยอดสินค้า    | าในหน่วยจ่ายย      | ่อย              |                             |                                   |                             |                     |                           |             |
| กำหนดช่วงแล  | สดงข้อมูล        |                    |                  |                             |                                   |                             |                     |                           |             |
| ช่วงวันที่   | 10/10/2552       | ∗ ถึงวันที่        | 8/1/2553         | Ţ                           |                                   |                             |                     |                           |             |
| ล้ำดับ ยืน   | ส่ วันที่ปรับ    | เจ้าหน้าที่        | คลังย่อย         |                             | สาเหตุ                            | จ้ำนวนรายการ                | มูลค่าการปรับ       |                           | Task        |
| > 1 🗹        | 16/12/2552       | pp                 | ห้องยา           |                             | ยอดยกมา                           | 1                           | 45.00               |                           |             |
| 2 🔽          | 17/12/2552       | a                  | ห้องยา           |                             | ยอดยกมา                           | 1                           | 5,000.00            |                           | เพิ่มรายการ |
|              |                  |                    |                  |                             |                                   |                             |                     |                           | แก เขรายการ |
|              |                  |                    |                  |                             |                                   |                             |                     |                           | พมพรายการ   |
|              |                  |                    |                  |                             |                                   |                             |                     |                           |             |
|              |                  |                    |                  |                             |                                   |                             |                     |                           |             |
|              |                  |                    |                  |                             |                                   |                             |                     |                           |             |
|              |                  |                    |                  |                             |                                   |                             |                     |                           |             |
|              |                  |                    |                  |                             |                                   |                             |                     |                           |             |
|              |                  |                    |                  |                             |                                   |                             |                     |                           |             |
|              |                  |                    |                  |                             |                                   |                             |                     |                           |             |
|              |                  |                    |                  |                             |                                   |                             |                     |                           |             |
|              |                  |                    |                  |                             |                                   |                             |                     |                           |             |
|              |                  |                    |                  |                             |                                   |                             |                     |                           |             |
|              |                  |                    |                  |                             |                                   |                             |                     |                           |             |
|              |                  |                    |                  |                             |                                   |                             |                     |                           |             |
|              |                  |                    |                  |                             |                                   |                             |                     |                           |             |
|              |                  |                    |                  |                             |                                   |                             |                     |                           |             |
|              |                  |                    |                  |                             |                                   |                             |                     |                           |             |
|              |                  |                    |                  |                             |                                   |                             |                     |                           |             |
|              |                  |                    |                  |                             |                                   |                             |                     |                           |             |
|              |                  |                    |                  |                             |                                   |                             |                     |                           | Task        |
|              |                  |                    |                  |                             |                                   |                             |                     |                           |             |
| ****         | *+*X3            | *'* 🕈              | •                |                             |                                   |                             |                     |                           |             |
|              |                  |                    |                  |                             |                                   |                             |                     |                           | (ปิด        |
| CAPS NUM     | SCRL INS         | IDLE 0:10 10:3     | 2                | SubstockAdjustListForm      | HOSxp (ห้องคลอ                    | ด): :HOSxp,ในเวลา           |                     |                           |             |

รูปที่ A-19 รายการปรับยอดสินค้าในหน่วยจ่ายย่อย

เมื่อกดเมนูแล้วจะปรากฏหน้าจอดังรูปที่ A-20 ซึ่งจะให้ใส่รายละเอียดดังต่อไปนี้ วันที่ปรับ หน่วยจ่ายย่อย ผู้บันทึกรายการ หากมีรายการ ในคลังอยู่แล้วสามารถกดปุ่มนำรายการคลังมาแสดง ระบบจะแสดงเฉพาะรายการที่อยู่ในคลัง และใส่เหตุผลการปรับ และเลือกคลังใหญ่ที่ ต้องการปรับ จากนั้นคลิกที่พื้นที่ว่าหนึ่งคลัง เลือกที่ชื่อ ชื่อรายการ จะปรากฏรายการสินค้าให้ปรับยอด เลือกหน่อยจ่าย ระบบจะแสดง ราคาต่อหน่วยให้ การปรับยอดสามารถเลือกปรับได้ 2 แบบ ต้องเลือกแบบใดแบบหนึ่งแล้วระบบจะทำการแปลงอีกแบบให้เอง

- 1. จำนวนนับได้ คือ ให้ใส่จำนวนจริงที่นับได้ เช่น นับได้ 500 ก็ใส่ 500 ระบบจะแปลงค่าที่ช่อง Balance ให้เอง
- Balance คือ ให้ใส่จำนวนบวกหรือลบเช่น ในจำนวนคงเหลือจริงในระบบมี 200 แต่นับได้ 100 ให้ใ -100 ระบบจะแปลงค่า ช่อง จำนวนนับได้ให้เอง

จากนั้นระบบจะทำการคำนวนจำนวนย่อย และจะแสดงจำนวนคงเหลือจิง และมูลค่าปรับให้เองโดยอัตโนมัต เมื่อใส่รายการครบ กด enter ผ่านเพื่อบันทึกรรายการที่สอง เมื่อครบทุกรายการที่ต้องการแล้วกดปุ่มบันทึกรายการ ระบบจะทำการปรับยอดคลังให้ตรงกับ จำนวนจริงที่มีอยูจริง

| <i>i</i> SubstockAdjus €  | tEditForm          |               |                       |             |              |         |                 |            | - = x         |
|---------------------------|--------------------|---------------|-----------------------|-------------|--------------|---------|-----------------|------------|---------------|
| บันทึกปรับยอง             | ดรายการสินค้าหน่วย | เจ่ายย่อย     |                       |             |              |         |                 |            |               |
| ข้อมูลการปรับยอตรา        | ยการสินค้า         |               |                       |             |              |         |                 |            |               |
| วันที่ปรับยอด             | 17/12/2552 👻       | หน่วยจ่ายย่อย | ห้องยา                |             | • น้ำรายการ  | รมาแสดง | นำเข้าจาก Excel | ]          |               |
| ผู้บันทึกรายการ           | a                  | เหตุผลการปรับ | ยอดยกมา               |             |              |         |                 |            |               |
| ปรับยอดจากคลัง            | คลังยา             | <b>*</b>      | 📝 ยืนยันการบันทึกปรับ | Jଅତମ୍ପ      |              |         |                 |            |               |
| ลำดับ ชื่อรายกา           | ទេ                 |               | หน่วยบรรจุ            | จำนวนนับได้ | รวมจำนวนย่อย | Balance | จำนวนคงเหลือ    | ราคา/หน่วย | รวมมูลค่าปรับ |
| > 1 zzzzz (u              | ม็ด)               |               | ×1 เม็ด (เม็ด)        | 200         | 200          | 200     | 0               | 25.00      | 5,000.00      |
|                           |                    |               |                       |             |              |         |                 |            |               |
| Het et a > >> >> >> >> += | ▲ ✓ Ҳ҇҇҇҇а ӂ'ӝ Ҏ   | 4             |                       |             |              |         |                 | บันทึก     | 5,000.00      |

รูปที่ A-19 บันทึกปรับยอดสินค้าในหน่วยจ่ายย่อย

#### ระบบงานใบสั่งซื้อ

รายการออกใบสั่งซื้อ เข้าสู่หน้าจอนี้โดยการไปที่เมนู inventory แล้วเลือก ออกใบสั่งซื้อ เมื่อเข้าสู่หน้าจอรายการออกใบสั่งซื้อ จะปรากฏดังรูปที่ A-17 จะแสดงรายการ ใบจัดซื้อทั้งหมดที่มีอยุ่ในระบบ ซึ่งสามารถเลือกเงื่อนไขให้แสดงได้ตามช่วงวันที่ ใบที่ส่งสินค้า ครบ ใบที่ค้างส่ง แสดงทุกใบ หรือค้นหาตามเลขที่ใบสั่งซื้อ ซึ่งรายละเอียดของใบสั่งซื้อที่แสดงในหน้านี้คือ

- PO ID คือ เลขที่ใบ Po ซึ่งระบบจะทำการ Running ให้อัตโนมัติ
- S. คือ สถานนะการลงรับถ้ายังไม่มีการลงรับจะแสดงสัญลักษณ์ มีมหากมีการลงรับแล้วอย่าง น้อย 1 ครั้งจะแสดงสถานะ
- R. คือ สถานะการลงรับ หากลงรับยังไม่ครบจะแสดงสัญลักษณ์ 2 หากลงรับครบแล้วจะแสดง สัญลักษณ์ <u>1</u>
- PC คือ สถานะการยกเลิกใบ PO ถ้าใบ PO นี้ถูกยกเลิกจะแสดงสัญลักษณ์
   ถ้าหากลงรายการปกติ
   ไม่ได้ถูกยกเลิกจะแสดงสัญลักษณ์
   การยกเลิกใบ PO หากลงรับแล้วจะยกเลิกไม่ได้ต้องยกเลิกใบรับ
   ให้ครบก่อนจึงจะทำการยกเลิกใบ PO ได้
- DC คือ สถานะของการยกเลิกการลงรับสินค้า หากยกเลิกใบรับจะแสดงสัญลักษณ์
   ถ้าหากไม่ได้ ทำการยกเลิกการรับแล้วจะแสดงสัญลักษณ์
- คลังสินค้า คือ คลังที่ทำการออกใบสั่งซื้อ
- วันที่ คือ วันที่ที่ทำการออกใบสั่งซื้อ
- บริษัทผู้ผลิต คือ บริษัทที่จะทำส่งใบสั่งซื้อไปสั่งซื้อสินค้า
- เลขที่ใบสั่งซื้อ คือ เลขที่ใบสั่งซื้อตามเอกสาร
- จำนวนรายการ คือ จำนวนรายการทั้งหมดของใบสั่งซื้อใบนี้
- มูลค่า คือ ราคาทุนคูณด้วยจำนวนสินค้า จะแสดงราคารวมทั้งใบ
- สถานะ คือ สถานะของสินค้า ณ ขณะนั้น มีสองสถานะคือ ได้รับสินค้าแล้วรอยืนยันการชำระเงิน และส่ง ใบสั่งซื้อแล้วรอการจัดส่งจากบริษัท

- ประเภทรายการ คือ ประเภทของรายการสินค้า ณ ขณะนั้น
- ใบส่งสินค้า คือ จำนวนใบส่งสินค้าของใบสั่งซื้อใบนี้
- ประเภทงบประมาณ คือ แบบของงบประมาณที่ใช้ในการจัดซื้อ
- วิธีจัดซื้อ คือ วิธีการจัดซื้อของใบสั่งซื้อใบนี้

สำหรับด้านขวามือจะเป็นเมนูที่ใช้ในงานจัดซื้อสินค้า ด้านบนเป็นงานจัดซื้อ ซึ่งประกอบไปด้วย ออกใบสั่งซื้อ การแก้ไขรายการใบสั่งซื้อ การลงรับสินค้า สั่งซื้อและโอนรายการ ด้านล่างเป็นงานเอกสารเป็นการจัดพิมพ์ใบสั่งซื้อ พิมพ์ใบอนุมัติซื้อ พิมพ์ใบตรวจรับ พิมพ์ใบสั่งซื้อวัสดุสิ้นเปลือง

| <sup>1</sup> 2010/1000 2010 2010 2010 2010 2010 2010                                                                                                    | StockPOForm - HOSxP Inventory System |                       |              |       |              |            |                           |            |                                               |                                                                                                    |                |           | o x                                     |               |               |       |
|----------------------------------------------------------------------------------------------------|--------------------------------------|-----------------------|--------------|-------|--------------|------------|---------------------------|------------|-----------------------------------------------|----------------------------------------------------------------------------------------------------|----------------|-----------|-----------------------------------------|---------------|---------------|-------|
| curite@bath         runte@bath         umsramitige         umsramitige                                                                                                    | ۲                                    | ระบบงานสิ่ง           | เล้าคะ       | งกลัง | ข้อ          | เมูลพื้นฐา | น รายงาน To               | ols Help   |                                               |                                                                                                    |                |           |                                         |               |               |       |
| memoralitiking         memoralitiking         memoralitiking         memoralitiking           maintenging         maintenging                                                                                                    | ระบบจ                                | <b>โดซื้อสินค้</b> า  |              |       |              |            |                           |            |                                               |                                                                                                    |                |           |                                         |               |               |       |
| Prochosolity       Description         Standardigu       Description       O data winner       O data winner       Anner POID         Standardigu       Standardigu       St                                                                                                    |                                      | 9 4 2                 |              |       | • ×          |            | 4 a 2                     |            |                                               |                                                                                                    |                |           |                                         |               |               |       |
| Name       Name                                                                                                    | 5197159                              | ด้างเวล<br>สารบสงชอ 📑 | TERT 15      | รบคน  | สนคา         | SIBUL      | ออาสามหา                  |            |                                               |                                                                                                    |                |           |                                         |               |               |       |
| uman rzeminyższymi 13/08/2008       n fis 11/11/2008       n fis 11/11/2008       O d sławineni O firski O uzerstinani firum POLD         Drog o column hedder here to group by that column       uman rzeminyższymi 13/08/2000       użerstinani firum POLD       serze       uzerstinani firum POLD         1       0556       0       0       Stock Wuj       13/08/2000       użerstinani firum POLD       serze       uzerstinani firum POLD         2       0556       0       0       Stock Wuj       13/08/2000       użerstinani firum POLD       serze       uzerstinani firum POLD         3       0556       0       0       Stock Wuj       13/08/2000       użerstinani firum POLD       serze       uzerstinani firum POLD         3       0556       0       0       Stock Wuj       13/08/2000       użerstinani firum POLD       serze       uzerstinani firum POLD         3       0556       0       0       Stock Wuj       13/08/2000       użerstinani firum POLD       serze       unanizationi firum POLD         1       056       0       0       Stock Wuj       13/08/2000       użerstinani firum POLD       1       51/08/00       kirum PoLD       serze       userze       userze       userze       userze       userze       userze       userze       userze                                                                                                    | 1113660013                           | บยมูด                 |              |       |              | _          |                           |            |                                               |                                                                                                    |                |           |                                         |               |               |       |
| Torus       Numerical         Advance       Display       Numerical       Numerical       Num                                                                                                    | แสดงร                                | ยการช่วงวันที         | 13           | /08/2 | 2008         | •          | ត <sub>ំ</sub> 11/11/2008 | •          | 🔾 สิ่งสีนค้าครบ 🔾 ค้างสิ่ง                    | 🕑 แสดงทั้งหมด                                                                                                    | ่า ดินทาPOID   |           |                                         |               |               |       |
| OUD       S       P       D       Notifying and the state of the state of the sta                  | Drag a                               | column hea            | ader         | here  | to an        | oup bv     | that column               |            |                                               |                                                                                                    |                |           |                                         | ,<br>E        | านอัดซื้อ     | ^     |
| mm         mm         mm<                                                                                                    | forther                              | POID                  | 0            | D     | IPC          | Inc        | ตรั เซิเเล้า              | Kuđ        | าเริงโอเลือ                                   | เวลเพื่อเสี่งสื่อ                                                                                                    | ร้างเวลเสายการ | amda      | d00010                                  | alena propo   |               | ^     |
| 1       1       1       1       1       1       1       1       1       1       1       1       1       1       1       1       1       1       1       1       1       1       1       1       1       1       1       1       1       1       1       1       1       1       1       1       1       1       1       1       1       1       1       1       1       1       1       1       1       1       1       1       1       1       1       1       1       1       1       1       1       1       1       1       1       1       1       1       1       1       1       1       1       1       1       1       1       1       1       1       1       1       1       1       1       1       1       1       1       1       1       1       1       1       1       1       1       1       1       1       1       1       1       1       1       1       1       1       1       1       1       1       1       1       1       1       1       1       1                                                                                                          | a mu                                 | 954                   | 0.<br>A      |       |              |            | Stock 1 woi               | 13/08/2008 | บรษาเลลดด<br>มตินัควีเวป ซับ ว่าวัด           | Paper of the second second sec | 3              | 2 270 00  | ดแหนะ<br>ได้สัมสิมด้าแล้ว คายืนตัมเวาคน | บระเศาสา      | ออกใบสิ่งซื้อ | 8     |
| 1       1       1       1       1       1       1       1       1       1       1       1       1       1       1       1       1       1       1       1       1       1       1       1       1       1       1       1       1       1       1       1       1       1       1       1       1       1       1       1       1       1       1       1       1       1       1       1       1       1       1       1       1       1       1       1       1       1       1       1       1       1       1       1       1       1       1       1       1       1       1       1       1       1       1       1       1       1       1       1       1       1       1       1       1       1       1       1       1       1       1       1       1       1       1       1       1       1       1       1       1       1       1       1       1       1       1       1       1       1       1       1       1       1       1       1       1       1       1                                                                                                          | 2                                    | 955                   | Å            |       | ŏ            | ă          | Stock 1wai                | 13/08/2008 | A TAXID: CASH                                 |                                                                                                    | 1              | 2,510.00  | ได้รับสินด้าแล้ว รอยืนยันการท์          | รับจากปริษั   | แก้ไขรายก     | 15    |
| 4       957       6       V       6       5       5       958       6       V       6       5       5       958       6       V       6       5       5       958       6       V       6       5       5       5       958       6       V       6       5       5       5       5       5       5       5       5       5       5       5       5       5       5       5       5       5       5       5       5       5       5       5       5       5       5       5       5       5       5       5       5       5       5       5       5       5       5       5       5       5       5       5       5       5       5       5       5       5       5       5       5       5       5       5       5       5       5       5       5       5       5       5       5       5       5       5       5       5       5       5       5       5       5       5       5       5       5       5       5       5       5       5       5       5       5       5       5 <td< td=""><td>3</td><td>956</td><td>Ä</td><td>1</td><td>ŏ</td><td>ŏ</td><td>Stock ใหญ่</td><td>13/08/2008</td><td>าเริษัท อดม เมติดอล อิตวิปเม้นท์ จำอัต</td><td></td><td>1</td><td>42 800 00</td><td>ได้รับสินค้าแล้ว รถยืนยันการท์</td><td>รับจากปริษั</td><td>ลงรับสินค้า</td><td></td></td<>                                                                                                    | 3                                    | 956                   | Ä            | 1     | ŏ            | ŏ          | Stock ใหญ่                | 13/08/2008 | าเริษัท อดม เมติดอล อิตวิปเม้นท์ จำอัต        |                                                                                                    | 1              | 42 800 00 | ได้รับสินค้าแล้ว รถยืนยันการท์          | รับจากปริษั   | ลงรับสินค้า   |       |
| 5       958       6       ✓       9       950       6       ✓       9       950       6       ✓       9       950       6       ✓       9       950       6       ✓       9       950       6       ✓       9       950       6       ✓       9       950       6       ✓       9       950       6       ✓       9       950       6       ✓       9       950       6       ✓       9       950       6       ✓       9       950       6       ✓       9       950       6       ✓       9       950       6       ✓       9       950       6       ✓       9       950       6       ✓       9       950       6       ✓       9       950       6       ✓       9       950       10       13/08/2008       74×10:       CASH       1       4.480.80       1459.86 minute       10.99.100 minute       10.99.100 m                                                                                                    | 4                                    | 957                   | Ă            | 1     | ŏ            | ŏ          | Stock ใหญ่                | 13/08/2008 | บริษัท อุตม เมติดอล อิควิปเม้นท์ จำกัด        |                                                                                                    | 1              | 9.095.00  | ได้รับสินด้าแล้ว รอยืนยันการช่          | รับจากบริษั   | สังชื่อ∕โอนร  | ายการ |
| 6       953       6       ✓       2       Stock lvag       13/08/2008       พังธุันส่งนรังที่จิง 1.8. คุณสมวิณครัฐ       1       51.360.00       ได้รับสนตรีแล้วแล้ว เสอร์เซ็นการธุ์       พังกางรัง         7       960       6       ✓       2       Stock lvag       13/08/2008       ะงรับแก่ง       13/08/2008       ะงรับแก่ง       13/08/2008       ะงรับแก่ง       13/08/2008       ะงรับแก่ง       13/08/2008       ะงรับแก่ง       13/08/2008       ะงรับแก่ง       13/08/2008       ATAX ID:       CASH       1       4,460.80       ได้รับสนตรีแล้วแล้ว สอบัยนการรับแก่ง       พังกางรับ       พังกินของพัก                                                                                                    | 5                                    | 958                   | Å            | 1     | õ            | õ          | Stock ใหญ่                | 13/08/2008 | บริษัท แอ็คเตออน (ประเทศไทย) จำกัด            |                                                                                                    | 2              | 29,371.50 | ได้รับสินค้าแล้ว รอยืนยันการช่          | รับจากบริษั   |               |       |
| 7       960       9       9       Stock lvag       13/08/2008       Executive Supporting Group       1       5,189.50       ได้รับสังตัวและ 5,000       ตับส่งสังสังสังสังสังสังสังสังสังสังสังสังสัง                                                                                                    | 6                                    | 959                   | â            | J     | õ            | õ          | Stock ใหญ่                | 13/08/2008 | ้<br>ห้างหุ้นส่วนจำกัด วี.ที.ซี. คอมมิวนิเคชั |                                                                                                    | 1              | 51,360.00 | ได้รับสินค้าแล้ว รอยืนยันการข่          | รับจากบริษั   | เอกสาร        | *     |
| 8       961       9       ✓       ●       ✓       ●       ✓       ●       ✓       ●       ✓       ●       ✓       ●       ✓       ●       ✓       ●       ✓       ●       ✓       ●       ✓       ●       ✓       ●       ✓       ●       ✓       ●       ✓       ●       ✓       ●       ✓       ●       ✓       ●       ✓       ○       Stock lwn       13/08/2008       µTAX ID: CASH       1       4.480.80       ÅTstakfinuk nut sekkunns in turninstig       invinustrature       invinustrature <t< td=""><td>7</td><td>960</td><td>8</td><td>1</td><td>0</td><td>0</td><td>Stock ใหญ่</td><td>13/08/2008</td><td>Executive Supporting Group</td><td>1</td><td>1</td><td>5,189.50</td><td>ได้รับสินค้าแล้ว รอยืนยันการช่</td><td>รับจากบริษั</td><td>พิมพ์ใบสังขึ</td><td>la</td></t<>                                                                                                    | 7                                    | 960                   | 8            | 1     | 0            | 0          | Stock ใหญ่                | 13/08/2008 | Executive Supporting Group                    | 1                                                                                                    | 1              | 5,189.50  | ได้รับสินค้าแล้ว รอยืนยันการช่          | รับจากบริษั   | พิมพ์ใบสังขึ  | la    |
| 9       962       0       ✓       0       Stock lvnj       13/08/2008       A TA×1D: CASH       1       4,480.80       ได้รับสันทันด้ว ออยี่มีบาการรั<br>ส่งนาการรั<br>10       963       ✓       0       Stock lvnj       13/08/2008       A TA×1D: CASH       1       8,560.00       ได้รับสันทันด้ว ออยี่มีบาการรั<br>ส่งนาการรั       ที่เหาในตรรรรับ<br>พะพันธ์ร้อง x ส์         11       964       ✓       ✓       Stock lvnj       13/08/2008       A TA×1D: CASH       3       820.00       ได้รับสันทันด้ว ออยี่มีบาการรั       ที่มางกรัส         12       966       ✓       ✓       ✓       Stock lvnj       13/08/2008       A TA×1D: CASH       1       5.02.98       ได้รับสันทันด้ว ออยี่มีบาการรั       ที่มางกรรร         13       966       ✓       ✓       ✓       Stock lvnj       13/08/2008       A TA×1D: CASH       1       1.080.00       ได้รับสันทันด้ว ออยี่มีบาการรั       ที่มางกรร         14       967       ✓       ✓       ✓       ✓       ✓       ✓       ✓       ✓       ✓       ✓       ✓       ✓       ✓       ✓       ✓       ✓       ✓       ✓       ✓       ✓       ✓       ✓       ✓       ✓       ✓       ✓       ✓       ✓       ✓       ✓       ✓       <                                                                                                    | 8                                    | 961                   | ÷            | 1     | 0            | 0          | Stock ใหญ่                | 13/08/2008 | บริษัททริมเมอร์จำกัดF.02-428-722              |                                                                                                    | 1              | 3,200.00  | ได้รับสินค้าแล้ว รอยืนยันการช่          | รับจากบริษั   | พิมพ์โบขออ    | -     |
| 10       963       Image: Stock lvng)       13/08/2008       µ Simu na ee/Wim Simu na ee/Wim Na ee/Wim Na ee/Wim                    | 9                                    | 962                   | 0            | 1     | ٢            | ٢          | Stock ใหญ่                | 13/08/2008 | A TAXID: CASH                                 |                                                                                                    | 1              | 4,480.80  | ได้รับสินค้าแล้ว รอยืนยันการช่          | รับจากบริษั   | พิมพ์ไปตรว    | วลรับ |
| 11       964       Image: Constraint of the second second | 10                                   | 963                   | <del>6</del> | 1     | ٢            | 0          | Stock ใหญ่                | 13/08/2008 | บริษัทเอ.เค.ออฟฟิตชัพพลายจำกัด02-             |                                                                                                    | 1              | 8,560.00  | ได้รับสินค้าแล้ว รอยืนยันการช่          | ຮັນຈາກນຮີອັ   | สมพ์ใบสังส์   | 1สั   |
| 12       965       ④       ✓       ●       Stock hun)       13/08/2008       ATAX ID: CASH       1       5,029.98       構築の構成になる認識ないため、       13/08/2008       ATAX ID: CASH       2       100.00       ได้รัดสนักและ จะชื่อนับการจัฐยันการจัฐยันการจัฐยางาง                                                                                                    | 11                                   | 964                   | <del>;</del> | 1     | 0            | 0          | Stock ใหญ่                | 13/08/2008 | A TAX ID: CASH                                |                                                                                                    | 3              | 820.00    | ได้รับสินค้าแล้ว รอยืนยันการข่          | รับจากบริษั   | ANNELUUL      |       |
| 13       966       6       ✓       2       100.00       ได้รับชิมส์หนัง ออมีช์มากรัฐ       รับกากรัฐ         14       966       6       ✓       2       100.00       ได้รับชิมส์หนัง ออมีช์มากรัฐ       รับกากรัฐ         14       966       6       ✓       2       50ck lng)       13/08/2008       หลางขึ้อได้ที่หลังสิมส์หนัง ออมีช์มากรัฐ       รับกากรัฐ         15       968       6       ✓       2       50ck lng)       13/08/2008       หลางข้อได้ที่หลังสิมส์หนัง ออมีช์มากรัฐ       รับกากรัฐ         16       969       6       ✓       2       50ck lng)       13/08/2008       หลางข้อได้ที่หลังสิมส์หนัง ออมีช์มากรัฐ       รับกากรัฐ         17       970       6       ✓       2       50ck lng)       13/08/2008       หลางข้อที่หารบบริมส์หนัง       1       4,800.00       ได้รับสิมส์หนัง       รับกากรัฐ         18       971       6       ✓       2       50ck lng)       13/08/2008       เพลาสิมหาระ พร. F.808580       1       4,800.00       ได้รับสิมส์หนัง       ได้รับสิมส์หนัง       รับกากรัฐ         19       972       6       ✓       2       50ck lng)       13/08/2008       เพลาสิมหาระ F.7695442       10       1,000.00       ได้รับสิมส์หนัง       1       1,000.00                                                                                                    | 12                                   | 965                   | <del>(</del> | 1     | 0            | 0          | Stock ใหญ่                | 13/08/2008 | A TAXID: CASH                                 |                                                                                                    | 1              | 5,029.98  | ได้รับสินค้าแล้ว รอยืนยันการช่          | รับจากบริษั   |               |       |
| 14       967       Image: Stock lwn)       13/08/2008       wwn.stev.tbirm.nam       1       1,800.00       ได้รับสนี้หาแล้ว จะยืนขั้นการรัฐมีบนการรัฐมีบนการรัฐมากกรรฐมาก         19       972       3       3       5555000       ได้รัฐมินที่สารการรัฐมากการรัฐมากการรัฐมาการรัฐมาการรัฐมาการรัฐมาการรัฐมาการรัฐมาการรัฐมาการรัฐมาการรัฐมาการรัฐมาการรัฐมาการรัฐมาการรัฐมาการรัฐมาการรัฐมาการรัฐมาการรัฐมาการรัฐมาการรัฐมาการรฐมาการรัฐมาการรัฐมาการรัฐมาการรัฐมาการรัฐมาการรัฐมาการรัฐมาการรัฐมาการรัฐมาการรัฐมาการรัฐมาการรัฐมาการรัฐมาการรัฐมาการรัฐมาการรัฐมาการรัฐมาการรัฐมาการรฐมาการรัฐมาการรัฐมาการร                                                                                                    | 13                                   | 966                   | <del>;</del> | 1     | 0            | 0          | Stock ใหญ่                | 13/08/2008 | A TAXID: CASH                                 |                                                                                                    | 2              | 100.00    | ได้รับสินค้าแล้ว รอยืนยันการช่          | รับจากบริษั   |               |       |
| 15       968                                                                                                    | 14                                   | 967                   | 0            | 1     | 0            | 0          | Stock ใหญ่                | 13/08/2008 | หจก.เชี่ยงไอ้ทันทภัณฑ์                        |                                                                                                    | 1              | 1,800.00  | ได้รับสินค้าแล้ว รอยืนยันการช่          | รับจากบริษั   |               |       |
| 16       969       Ø       Ø       Ø       Stock lvaj       13/08/2008       μ95711422-36671       2       17.334.00       Něžná krázná radbárum z burnu že         17       970       Ø       Ø       Š       Stock lvaj       13/08/2008       μ9478       3       55,650.00       Něžná krázná radbárum z burnu že         18       971       Ø       Ø       Š       Stock lvaj       13/08/2008       μ948 öbel       1       4,860.00       Něžná krázná radbárum z burnu že         19       972       Ø       Ø       Š       Stock lvaj       13/08/2008       μ948 öbel       1       4,860.00       Něžná krázná radbárum z burnu že         20       973       Ø       Ø       Š       Stock lvaj       13/08/2008       μ9565442       1       1.000.00       Něžná krázná radbárum z burnu že         20       973       Ø       Ø       Š       Stock lvaj       13/08/2008       μ9676442       1       1.000.00       Něžná krázná radbárum z burnu že         20       973       Ø       Ø       Š       Stock lvaj       13/08/2008       μ96765442       1       1.000.00       Něžná krázná radbárum z burnu že         M         V       V       Ø                                                                                                    | 15                                   | 968                   | <del>;</del> | 1     | Θ            | 0          | Stock ใหญ่                | 13/08/2008 | บริษัท เอนริษ เมค จำกัด F.8833787             |                                                                                                    | 1              | 1,950.00  | ได้รับสินค้าแล้ว รอยืนยันการช่          | รับจากบริษั   |               |       |
| 17       970       6       ✓       2       Stock lnaj       13/08/2008       μ= 85 minute van F.880880       1       4.860.00       ได้รับสินทัณนัก สอยี่มีมาการรับงากกรับ         18       971       6       ✓       2       Stock lnaj       13/08/2008       μ= 85 minute van F.7805442       1       4.860.00       ได้รับสินทัณนัก สอยี่มีมาการรับงากกรับ         19       972       6       ✓       2       2       2       2       2       3       Stock lnaj       13/08/2008       และสร้าม นา F.7695442       108996       1       3.365.00       ได้รับสินทัณนัก สอยี่มีมาการ์       1       1       1       1       1       1       1       1       1       1       1       1       1       1       1       1       1       1       1       1       1       1       1       1       1       1       1       1       1       1       1       1       1       1       1       1       1       1       1       1       1       1       1       1       1       1       1       1       1       1       1       1       1       1       1       1       1       1       1       1       1       1 <t< td=""><td>16</td><td>969</td><td><del>•</del></td><td>1</td><td>0</td><td>0</td><td>Stock ใหญ่</td><td>13/08/2008</td><td>บริษัทพระอาทิตย์จำกัดF.02-236671</td><td></td><td>2</td><td>17,334.00</td><td>ได้รับสินค้าแล้ว รอยืนยันการช่</td><td>รับจากบริษั</td><td></td><td></td></t<>                                                                                                    | 16                                   | 969                   | <del>•</del> | 1     | 0            | 0          | Stock ใหญ่                | 13/08/2008 | บริษัทพระอาทิตย์จำกัดF.02-236671              |                                                                                                    | 2              | 17,334.00 | ได้รับสินค้าแล้ว รอยืนยันการช่          | รับจากบริษั   |               |       |
| 18       971       Image: Constraint of the second second | 17                                   | 970                   | <del>(</del> | 1     | 0            | 0          | Stock ใหญ่                | 13/08/2008 | บจ.ควอลิฟาย กรุ้ป F.(02)9480023               |                                                                                                    | 3              | 55,650.00 | ได้รับสินค้าแล้ว รอยืนยันการช่          | ຮັນຈາກນຮີອັ   |               |       |
| 19       972       Image: Stock lung)       13/08/2008       +                                                                                                    | 18                                   | 971                   | <del>;</del> | 1     | 0            | 0          | Stock ใหญ่                | 13/08/2008 | เอส อี ชัพพลาย หจก. F.8808580                 |                                                                                                    | 1              | 4,860.00  | ได้รับสินค้าแล้ว รอยืนยันการข่          | รับจากบริษั   |               |       |
| 20 973 ⑥ ✔ ② ③ Stock Ivaj 13/08/2008 (+404755 u vs. F. 7695442 1 1,000.00) (株式) 北北市 おおお (*********************************                                                                                                    | 19                                   | 972                   | <del>6</del> | 1     | 0            | 0          | Stock ใหญ่                | 13/08/2008 | เจเอสวิชั่น บจ. F.7695442                     | L08996                                                                                                    | 1              | 3,850.00  | ได้รับสินค้าแล้ว รอยืนยันการช่          | รับจากบริษั   |               |       |
|                                                                                                    | 20                                   | 973                   | <del>;</del> | 1     | Θ            | Θ          | Stock ใหญ่                | 13/08/2008 | เจเอสวิชั่น บจ. F.7695442                     |                                                                                                    | 1              | 1,000.00  | ได้รับสินด้าแล้ว รอยืนยันการข่          | รับจากบริษั 🗸 |               |       |
|                                                                                                    | * * *                                | + + + -               | Â.,          | / × c | <b>*</b> * 5 | • 😴        | •                         | 1          |                                               |                                                                                                    |                |           | No                                      | •             |               |       |
|                                                                                                    |                                      |                       |              |       |              |            |                           |            |                                               |                                                                                                    |                |           |                                         |               | ·             |       |
| APS NUM SCRI TNS                                                                                                    |                                      |                       |              |       |              |            |                           |            |                                               |                                                                                                    |                |           |                                         |               | Ûe            | ก     |
|                                                                                                    | CAPS NU                              | M SCRI IN             | s i          |       |              |            | 0 %                       | 1          |                                               | _                                                                                                    | _              | _         |                                         | _             | _             |       |

รูปที่ A-20 ระบบจัดซื้อสินค้า

สำหรับการออกใบ PO ต้องกรอกรายละเอียดของสินค้าที่ต้องการสั่งซื้อลงไปเอง โดยสามารถเลือกรายการสินค้าในช่องชื่อ รายการ หรือกดปุ่มที่หน้ารหัสเพื่อทำการค้นหาสินค้า แต่ถ้าข้างบนคลิกให้แสดงเฉพาะรายการที่ขายจากบริษัทนี้ ก็จะแสดงเฉพาะรายการ ของปริษัทนี้ให้เลือก จากนั้นเลือกขนาดบรรจุ ใส่จำนวนสั่งซื้อ ระบบบจะรวมจำนวนย่อยที่สุดมาให้ และจะดึงราคาต่อหน่วยมาให้หาก รายการนี้มีส่วนลดก็ให้ใส่ในช่องส่วนลด เมื่อใส่รายการครบระบบจะทำการรวมยอดสุทธิให้ในช่องข้างล่าง หากมีหมายเหตุก็ให้ใส่ที่ช่อง หมายเหตุ จากนั้นหากต้องการพิมพ์ใบสั่งซื้อให้คลิกที่ช่องแล้วกดปุ่มบันทึก ระบบจะแสดงใบสั่งซื้อที่จะพิมพ์ หากต้องการพิมพ์ก็ให้กด print ได้เลย

| 6 StockPOEdit    | Form                                                 | 1. THE                    |                         |               |                     |                    |                     |               |                | x     |
|------------------|------------------------------------------------------|---------------------------|-------------------------|---------------|---------------------|--------------------|---------------------|---------------|----------------|-------|
| ใบสิ่งซื้อสินผ่  | จ้า (PO) : 2577                                      |                           |                         |               |                     |                    |                     |               |                |       |
| ข้อมูลใบสิ่งซื้อ |                                                      |                           |                         |               |                     |                    |                     |               |                |       |
| คลังสินค้า       | Stock ใหญ่ 🔽                                         | วันที่สิ่งซื้อ 13/11/2008 | ▼ 3836                  | เชื้อ ๆกลงราก | จา                  | -                  | ประเภทงบ ง          | บประมาณ       | •              | -     |
| เลขที่อ้างอิง    | test111                                              | มริษัท PO3                |                         |               | -                   | 948                | 🗹 แสดงเฉ            | พาะรายการทั่ง | ายจากบริษัทนี้ |       |
| สถานะรายการ      | ส่งใหลังซื้อแล้ว รอการจัดส่งจา 👻                     | ประเภทภาษี N              | เสนอราคาไม่ร            | אר VAT        | ส่วนอด (%           | . – – – –          | 🗹 แสดง เว           | olumn คำค้น   |                |       |
|                  |                                                      |                           |                         |               |                     | · · ·              | 🗌 รับสินค้า         | ครบถ้วนแล้ว   |                |       |
| <u> </u>         | ชื่อรายการ                                           | Trade Name                | ชนิตรายการ              | ขนาดบรรจุ     | จำนวนสั่งซื้อ<br>10 | รวมจำนวนย่อย<br>10 | ราคาท่อหน่วย<br>1 - | ส่วนลด %      | เงินส่วนลด     | รวมรา |
| *                | testIII% (IAB)                                       |                           | รายการปกต<br>รายการปกติ | XTTAB (TAB)   | IU                  | IU                 | 1.79                |               | ן ט.ע<br>ו     | JU    |
|                  |                                                      |                           |                         |               |                     |                    |                     |               |                |       |
|                  |                                                      |                           |                         |               |                     |                    |                     |               |                |       |
|                  |                                                      |                           |                         |               |                     |                    |                     |               |                |       |
|                  |                                                      |                           |                         |               |                     |                    |                     |               |                |       |
|                  |                                                      |                           |                         |               |                     |                    |                     |               |                |       |
|                  |                                                      |                           |                         |               |                     |                    |                     |               |                |       |
|                  |                                                      |                           |                         |               |                     |                    |                     |               |                |       |
|                  |                                                      |                           |                         |               |                     |                    |                     |               |                |       |
|                  |                                                      |                           |                         |               |                     |                    |                     |               |                |       |
|                  |                                                      |                           |                         |               |                     |                    |                     |               |                |       |
|                  |                                                      |                           |                         |               |                     |                    |                     |               | 0.0            | 0     |
|                  | <b>+ - </b> ▲ <b>✓</b> × ○ <b>*</b> <sup>†</sup> * 🛛 | •                         |                         | 1             | 11                  |                    |                     |               |                | 4     |
| หมายเหตุ         |                                                      |                           |                         |               |                     | á                  | i Vat รวมอยู่       |               | 1.22           | บาท   |
|                  |                                                      |                           |                         |               |                     |                    | ส่วนลด              |               | 0.00           | บาท   |
|                  |                                                      |                           |                         |               |                     |                    | รวมสุทธิ            |               | 18.72          | บาท   |
|                  |                                                      |                           |                         |               |                     |                    |                     |               |                |       |
| นำรายการมา       | าจากใบขอซื้อ 🦳 —                                     |                           |                         |               |                     | V                  | พิมพ์ใบสั่งซื้อ     | บันทึก        | ปิด ปิด        |       |

รูปที่ A-21 ออกใบสั่งซื้อ

#### ระบบงานลงรับสินค้า

ในการลงรับสินค้าให้เลือกรายการใบสั่งซื้อที่ต้องการลงรับสินค้า โดยการลงรับสินค้าจะลงรับทุกรายการหรือลงรับทีละรายการ จนครบ และสามารถลงรับเป็น lot ได้ ซึ่งสถานะการลงรับจะโชว์ที่หน้ารายการใบ PO ที่ได้อธิบายไปแล้วข้างต้น ซึ่งในหน้าแรกจะเป็น หน้าที่แสดงรายการของการลงรับดังรูปที่ A-22 โดยจะแสดง คลังสินค้า วันที่สั่งซื้อ เลขที่อ้างอิง บริษั ท สถานะรายการ และส่วนล่างจะ เป็นการสรุปรายการรับว่าใบสั่งซื้อใบนี้รับไปแล้วกี่รายการและจำนวนรับ จำนวนสั่ง ราคาต่อหน่วย รวมเป็นเงิน หมายเหตุ

| 6 StockDelive                 | erEditForm             |                             |             |                        |                  |              |         |          |                    |
|-------------------------------|------------------------|-----------------------------|-------------|------------------------|------------------|--------------|---------|----------|--------------------|
| ใบรับสินค้า                   | 1                      |                             |             |                        |                  |              |         |          |                    |
| −รายการใบรับสิน<br>คลังสินค้า | เค้า<br>Stock ใหญ่ 🗾 💌 | วันที่สิ่งซื้อ 13/11/2008 🗸 | •           |                        |                  |              |         |          |                    |
| เลขที่อ้างอิง<br>บริษัท       | PO3                    |                             | สถานะรายการ | ล่งใบสิ่งซื้อแล้ว รอกา | รจัดส่งจากบริษัท | •            |         |          |                    |
| สรุปรายการรับ                 | แสดงรายการรับ          |                             |             |                        |                  |              |         |          |                    |
| ลำดับ                         | ชื่อรายการ             | ชนิด                        | จำนวนสั่ง   | จำนวนหน่วยย่อย         | จำนวนรับ         | ราคาท่อหน่วย | รวมเงิน | หมายเหตุ | ค้างส่ง (หน่วยย่อย |
|                               |                        | รายการบกพ                   | 10          | 10                     |                  | 1.0720       | J 10.7  | 3        |                    |
|                               |                        |                             |             |                        |                  |              |         |          |                    |
|                               |                        |                             |             |                        |                  |              |         |          |                    |
|                               |                        |                             |             |                        |                  |              |         |          |                    |
|                               |                        |                             |             |                        |                  |              |         |          |                    |
|                               |                        |                             |             |                        |                  |              |         |          |                    |
|                               |                        |                             |             |                        |                  |              |         |          |                    |
|                               |                        |                             |             |                        |                  |              |         |          |                    |
|                               |                        |                             |             |                        |                  |              |         |          |                    |
|                               |                        |                             |             |                        |                  |              |         |          |                    |
|                               |                        |                             |             |                        |                  |              | 19.7    | 2        |                    |
|                               | ₩+- <b>▲✓פ</b> ₩₩₽     | •                           |             |                        |                  |              | 10.7.   | J        | Þ                  |
| 🗌 พิมพ์ใบรับ                  | เสินก้ำ                | 0%                          |             |                        |                  |              |         |          | ปิด                |

รูปที่ A-22 แสดงสรุปรับสินค้า

หากต้องการลงรับให้เลือกที่แท็บแสดงรายการรับ เลือกที่เมนูลงรับใหม่จะปรากฏหน้าจอดังรูปที่ A-23 ระบบจะทำการออก เลขที่ใบรับสินค้าให้ ให้ใส่เลขที่ใบส่งของ วันที่ส่งของ วันที่รับของ วันที่ชำระเงิน และด้านล่างจะปรากฏรายการที่สั่งซื้อไป ให้ใส่ Lot No. วันหมดอายุ เลือกหน่วยรับ จำนวนที่รับ เมื่อใส่รายการครบหากต้องการพิมพ์ใบรับสินค้าให้คลิกที่ช่อง พิมพ์ใบรับสินค้าแล้วกดบันทึก จะ แสดงรายงานใบรับสินค้าดังรูป A-24

| StockDeliverEditReceiveForm                                                                                  |                     |                                       |                                 |                            |
|----------------------------------------------------------------------------------------------------|---------------------|---------------------------------------|---------------------------------|----------------------------|
| ใบรับสินค้า                                                                                                  |                     |                                       |                                 |                            |
| รายการใบรับสินค้า<br>คลังสินค้า Stock ใหญ่ 🗨 วันที่สั่งซื้อ 17/11/200<br>เลขที่อ้างอิง test111<br>บริษัท PO1 | 18 💌                | สั่งชื้อแล้ว รอการจัดส่งจากบริษัท 🛛 💌 |                                 |                            |
| <mark>] ลงรับใหม่</mark>                                                                                     |                     |                                       |                                 |                            |
| เลขที่ไปรับสินด้า 2525 เลขที่ไปส่งของ<br>วันที่ส่งของ 🗨 วันที่รับของ 17/11/2008                              | 3 🔻 วันที่ชำระเงิน  | <b>•</b>                              | 🗹 ลงรับเข้าคลังแล้ว             |                            |
| ลำดับ ชื่อรายการ ชนิด                                                                                        | จำนวนสั่ง 💌 Lot No. | วันหมตอายุ หน่วยรับ                   | จำนวนรับ จำนวนรับย่อย จำนวนสั่ง | เย่อย ราคาท่อหน่วย ค้างส่ง |
| test111% x1TAB (TAB)                                                                                         | 300                 | x1 TAB (TAB)                          | 300 300 3                       | 300 1.500 300              |
| ★                                                                                                    |                     |                                       |                                 |                            |
|                                                                                                    |                     |                                       | มูลค่า                          | <mark>450.00</mark> มาท    |
| ลบรายการ 🗌 พิมพ์ใบรับสินค้า                                                                                  | 0 %                 | v א                                   | รวจรับสินค้าครบทุกรายการแล้ว    | บันทึก ปิด                 |

รูปที่ A-23 ลงรับใหม่

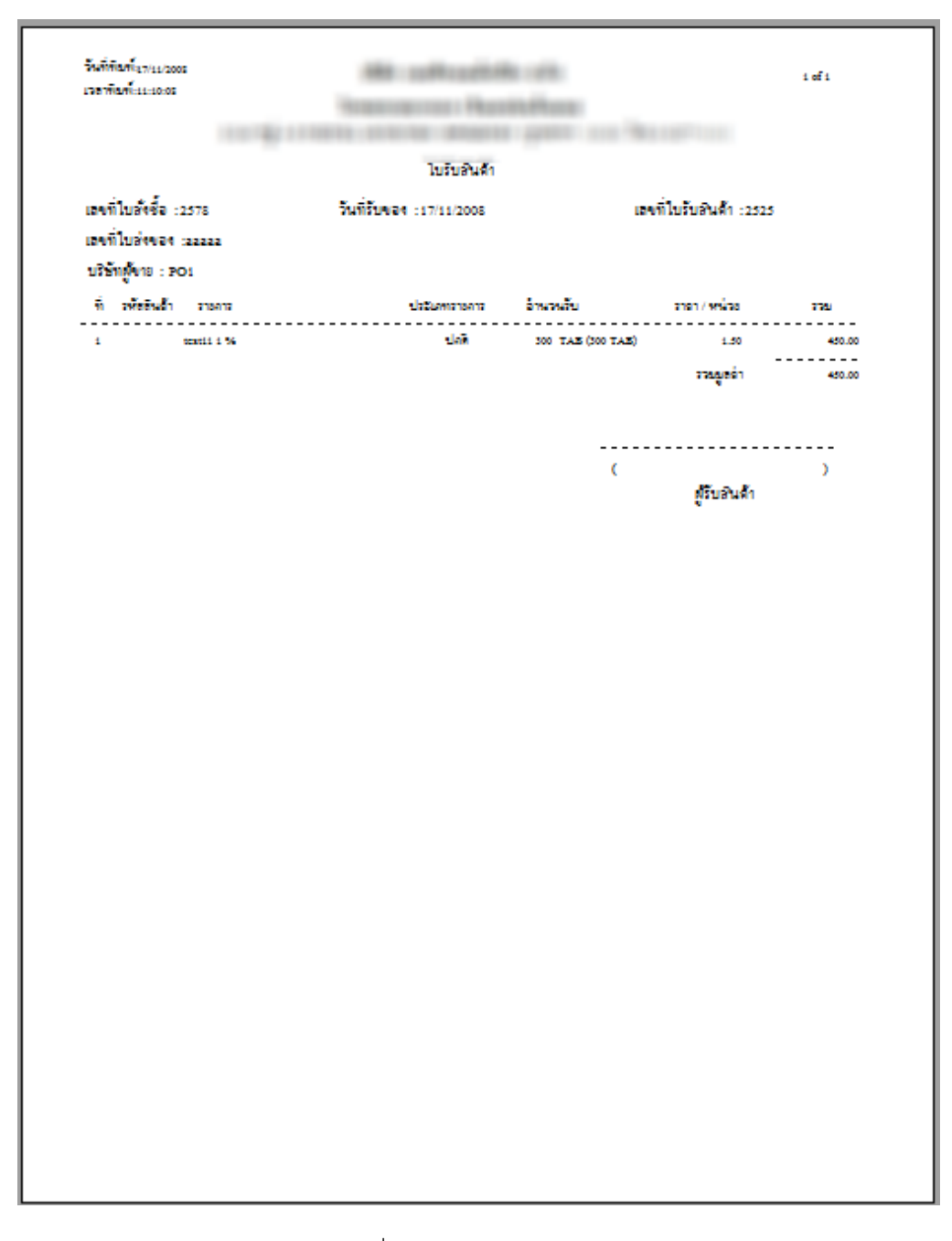

รูปที่ A-24 รายงานใบรับสินค้า

#### ระบบรับคืนสินค้า

รายการรับคืนสินค้า จะอยู่ในแท็บที่สองถัดจากรายการใบสั่งซื้อ โดยเมื่อเข้าที่เมนู Inventory แล้วให้เลือกที่ออกใบสั่งซื้อแล้ว เลือกที่ รายการรับคืนสินค้าจะปรากฏหน้าจอดังรูปที่ A-25 โดยจะสามารถลงรับคืนด้วยการ กดปุ่มลงรับคืนสินค้า หรือ เมนูเพิ่มรายการ รับคืนทางด้านขวามือ หากต้องการแก้ไขให้เลือกรายการที่ต้องการแล้วกดปุ่มแก้ไขรายการคืน และสามารถสั่งพิมพ์ใบรับคืนได้ด้วยการกด ปุ่ม พิมพ์ใบรับคืน

| รายการออกไบสั่งชื่อ รายการรับพื้นสินค้า รายการยืมสินค้า |              |                  |                |          |                |  |                                    |  |  |  |  |
|---------------------------------------------------------|--------------|------------------|----------------|----------|----------------|--|------------------------------------|--|--|--|--|
| ลงรับ                                                   | คืนสินค้า แ  | ก้ไขรายการคืน    | พิมพ์ใบรับคืน  |          |                |  |                                    |  |  |  |  |
|                                                         |              |                  |                |          |                |  |                                    |  |  |  |  |
| Drag a                                                  | column heade | er here to group | by that column |          |                |  | lask                               |  |  |  |  |
| ລຳຕັນ                                                   | วันที่รับคืน | แผนกที่ดื่น      |                | หมายเหตุ | จำนวนรายการคืน |  | เพิ่มรายการรับคืน                  |  |  |  |  |
| >1                                                      | 7/1/2553     | ห้องยา           |                | test     | 1              |  | แก้ไขรายการรับคิน<br>พัมพ์ในอันดับ |  |  |  |  |
|                                                         |              |                  |                |          |                |  | NANCE DE LA                        |  |  |  |  |
|                                                         |              |                  |                |          |                |  |                                    |  |  |  |  |
|                                                         |              |                  |                |          |                |  |                                    |  |  |  |  |
|                                                         |              |                  |                |          |                |  |                                    |  |  |  |  |
|                                                         |              |                  |                |          |                |  |                                    |  |  |  |  |
|                                                         |              |                  |                |          |                |  |                                    |  |  |  |  |
|                                                         |              |                  |                |          |                |  |                                    |  |  |  |  |
|                                                         |              |                  |                |          |                |  |                                    |  |  |  |  |
|                                                         |              |                  |                |          |                |  |                                    |  |  |  |  |
|                                                         |              |                  |                |          |                |  |                                    |  |  |  |  |
|                                                         |              |                  |                |          |                |  |                                    |  |  |  |  |
|                                                         |              |                  |                |          |                |  |                                    |  |  |  |  |
|                                                         |              |                  |                |          |                |  |                                    |  |  |  |  |
|                                                         |              |                  |                |          |                |  | Task                               |  |  |  |  |
| H4 44 7 7 7 7                                           | >>++×××      | ?***₹            | 4              |          |                |  | •                                  |  |  |  |  |

รูปที่ A-25 รายการรับคืนสินค้า

เมื่อกดปุ่ม เพิ่มรายการคืนหรือลงรายการคืนจะปรากฏหน้าจอดังรูปที่ A-26 ในช่องแรกให้ใส่ข้อมูลรับคืนจากคลังย่อย โดย จะมีข้อมูลจากระบบให้เลือก จากนั้นใส่เลขที่ใบโอน วันที่รับคืน และหมายเหตุการคืน จากนั้นให้คลิกที่พื้นที่ว่างด้านล่างแล้วเลือกชื่อ สินค้า หน่วยบรรจุ และใส่จำนวนคืน ระบบจะทำการรวมจำนวนย่อยให้ และจะแสดงจำนวนคงเหลือจิง และรวมมูลค่า เมื่อต้องการ ลงรายการต่อไปให้กด enter ผ่านจะขึ้นรายการใหม่ แล้วทำการเลือกรายการต่อไป หากต้องการพิมพ์ใบรับคืนให้คลิกที่ พิมพ์ใบรับ คืน แล้วกดปุ่มบันทึกจะปรากฏหน้าจอของตัวอย่างก่อนพิมพ์ใบรับคืน

| 🗑 StockRetui     | rnEditl | Form                     |              |                  |         |             |             |          | - = x |
|------------------|---------|--------------------------|--------------|------------------|---------|-------------|-------------|----------|-------|
| ลงรับคืนสิเ      | แค้าจ   | ากคลังย่อย               |              |                  |         |             |             |          |       |
| ข้อมูลการรับดื่น |         |                          |              |                  |         |             |             |          |       |
| รับดื่นจากคลั    | งย่อย   | ห้องยา                   |              |                  |         |             |             |          |       |
| เลขที่ใบโอน      |         | 112                      | วันที่รับคืน | 7/1/2553 -       |         |             |             |          |       |
| หมายเหตุกา       | รคืน    | test1                    |              |                  |         |             |             |          |       |
| الم بده          | • ×     |                          |              | 1                | -       |             |             |          |       |
| ลาดบ ชอ          | สนคา    |                          |              | หนวยบรรจุ        | จานวนคน | รวมจานวนยอย | จานวนคงเหลอ | รวมมูลคา |       |
| 1 Ρε             | arace   | tamol tab 325 mg. (เมิด) |              | ่ X1 เมิด (เมิด) | 2       | 2           | 13          |          | 0.96  |
| * 2              |         |                          | -            |                  |         |             |             |          |       |
|                  |         |                          |              |                  |         |             |             |          |       |
|                  |         |                          |              |                  |         |             |             |          |       |
|                  |         |                          |              |                  |         |             |             |          |       |
|                  |         |                          |              |                  |         |             |             |          |       |
|                  |         |                          |              |                  |         |             |             |          |       |
|                  |         |                          |              |                  |         |             |             |          |       |
|                  |         |                          |              |                  |         |             |             |          |       |
|                  |         |                          |              |                  |         |             |             |          |       |
|                  |         |                          |              |                  |         |             |             |          |       |
|                  |         |                          |              |                  |         |             |             |          |       |
|                  |         |                          |              |                  |         |             |             |          |       |
|                  |         |                          |              |                  |         |             |             |          |       |
|                  |         |                          |              |                  |         |             |             |          |       |
| ₩ 44 4 ▶ ₩ ₩ -   | +       | ✓X@*'*₽ ◀                |              |                  |         |             |             |          | •     |
| 🔲 พิมพ์ใบรับ     | ปสินค้า |                          |              |                  |         |             | บั          | นทึก     | ปิด   |

รูปที่ A-26 ลงรับคืนสินค้าจากคลังย่อย

#### ระบบยืมคืนสินค้า

รายการยืมสินค้า เมนูสามารถลงบันทึกการยืมสินค้าจากโรงพยาบาลอื่น หรือบริษัท เมื่อเข้าที่เมนูรายการยืมสินค้า ซึ่งจะอยู่ใน เมนู inventory แล้วไปที่ออกใบสั่งซื้อ ในแท็บที่สามรายการยืมสินค้า เมื่อเข้ามาเมนูนี้แล้วจะปรากฏหน้าจอดังภาพที่ A-27 ซึ่งสามารถ แสดงรายการยืมคืนตามช่วงของวันที่ และจะแสดงข้อมูล PO ID คลังสินค้า เลขที่ใบยืมสินค้า วันที่ จำนวนรายการ มูลค่า ยืมจากบริษัท หมายเหตุ หากต้องการบันทึกการยืมให้คลิกที่ปุ่มบันทึกการยืม หากต้องการแก้ไขให้เลือกรายการที่ต้องการแก้แล้วกดปุ่ม แก้ไขรายการยืม สินค้า เมื่อได้ทำการคืนแล้วสามารถ ทำรายการคืนได้ โดยเลือกรายการที่ต้องการคืนแล้วกดปุ่มทำรายการคืน

| รายการ                                          | ออกใบสิ่ง                                         | ซื้อ รายการรับคืนสินค้า | รายการขีมสินค้า   |          |             |        |              |               |  |  |  |  |  |
|-------------------------------------------------|---------------------------------------------------|-------------------------|-------------------|----------|-------------|--------|--------------|---------------|--|--|--|--|--|
| แสดงข้                                          | อมูล                                              |                         |                   |          |             |        |              |               |  |  |  |  |  |
| แสดงรายการช่วงวันที่ 9/10/2552 - ถึง 7/1/2553 - |                                                   |                         |                   |          |             |        |              |               |  |  |  |  |  |
| Drag                                            | Drag a column header here to group by that column |                         |                   |          |             |        |              |               |  |  |  |  |  |
| ล่ำตับ                                          | P0 I                                              | ID คลังสินค้า           | เลขที่ใบยืมสินค้า | วันที่   | จำนวนรายการ | มูลค่า | ยืมจากบริษัท | หมายเหตุ      |  |  |  |  |  |
| > 1                                             |                                                   | 18 คลังยา               | BR-123            | 7/1/2553 |             | 49.8   | 10 สยาม      | Transfer->Sub |  |  |  |  |  |
|                                                 |                                                   |                         |                   |          |             |        |              |               |  |  |  |  |  |
|                                                 |                                                   |                         |                   |          |             |        |              |               |  |  |  |  |  |
|                                                 |                                                   |                         |                   |          |             |        |              |               |  |  |  |  |  |
|                                                 |                                                   |                         |                   |          |             |        |              |               |  |  |  |  |  |
|                                                 |                                                   |                         |                   |          |             |        |              |               |  |  |  |  |  |
|                                                 |                                                   |                         |                   |          |             |        |              |               |  |  |  |  |  |
|                                                 |                                                   |                         |                   |          |             |        |              |               |  |  |  |  |  |
|                                                 |                                                   |                         |                   |          |             |        |              |               |  |  |  |  |  |
|                                                 |                                                   |                         |                   |          |             |        |              |               |  |  |  |  |  |
|                                                 |                                                   |                         |                   |          |             |        |              |               |  |  |  |  |  |
|                                                 |                                                   |                         |                   |          |             |        |              |               |  |  |  |  |  |
|                                                 |                                                   |                         |                   |          |             |        |              |               |  |  |  |  |  |
|                                                 |                                                   |                         |                   |          |             |        |              |               |  |  |  |  |  |
|                                                 |                                                   |                         |                   |          |             |        |              |               |  |  |  |  |  |
|                                                 |                                                   |                         |                   |          |             |        |              |               |  |  |  |  |  |
|                                                 |                                                   |                         |                   |          |             |        |              |               |  |  |  |  |  |
|                                                 |                                                   |                         |                   |          |             |        |              |               |  |  |  |  |  |
| 144 44 4                                        |                                                   |                         | 4                 |          |             |        |              |               |  |  |  |  |  |
|                                                 |                                                   |                         |                   | _        |             |        |              |               |  |  |  |  |  |
| บัน                                             | ทึกยืมสินเ                                        | ล้า แก้ไขรายกา          | เรยีม ทำรายการคืน |          |             |        |              |               |  |  |  |  |  |

รูปที่ A-27 ยืม-คืนสินค้าจากบริษัท

เมื่อกดปุ่ม บันทึกยืมสินค้า จะปรากฏดังรูปที่ A-28 ให้ใส่เลขที่ใบยืม เลือกบริษัทผู้ขาย วันที่ยืม และ คลังที่ทำการยืม จากนั้นให้คลิกที่พื้นที่ว่างเพื่อเลือกรายการสินค้า หน่วยบรรจุ จำนวนยืม ระบบจำรวมจำนวนย่อยและราคาต่อหน่วยให้พร้อมทั้งให้ใส่ วันหมดอายุและจะแสดงมูลค่ารวมเมื่อทำการลงรายการเสร็จ หากต้องการเพิ่มรายการให้กด enter ขึ้นแถวใหม่เพื่อทำการเลือก รายการต่อไป หากต้องการพิมพ์ใบยืมให้คลิกที่ช่องพิมพ์ใบยืม กดปุ่มบันทึก

| 🗑 Stock   | Borrow       | EditForm         |               |                |          |           |                         |                | - = X     |
|-----------|--------------|------------------|---------------|----------------|----------|-----------|-------------------------|----------------|-----------|
| ข้อมูล    | การยื่ง      | งสินค้า          |               |                |          |           |                         |                |           |
| รายละเอีย | เตการยืม     |                  |               |                |          |           |                         |                |           |
| เลขที่ใบ  | เย็มสินค้า   | 123              | บริษัทผู้ขาย  | สยาม           |          | •         | 📝 แสดงเฉพาะรายการที่ขาย | จากบริษัทนี้   |           |
|           | วันที่ยืม    | 7/1/2553         | • ยืมเข้าคลัง | คลังยา         | -        |           |                         |                |           |
| ลำตับ     | ซ            | อรายการ          |               | หน่วยบรรจุ     | จำนวนยืม | จำนวนย่อย | ราคาท่อหน่วย Lot        | No. วันหมดอายุ | มูลค่ารวม |
| > 1       | ••• z        | zzzz (เม็ด)      |               | ×1 เม็ด (เม็ด) | 10       | 10        | 4.98 .                  | 6/1/2556       | 49.80     |
|           |              |                  |               |                |          |           |                         |                |           |
|           |              |                  |               |                |          |           |                         |                |           |
|           |              |                  |               |                |          |           |                         |                |           |
|           |              |                  |               |                |          |           |                         |                |           |
|           |              |                  |               |                |          |           |                         |                |           |
|           |              |                  |               |                |          |           |                         |                |           |
|           |              |                  |               |                |          |           |                         |                |           |
|           |              |                  |               |                |          |           |                         |                |           |
|           |              |                  |               |                |          |           |                         |                |           |
|           |              |                  |               |                |          |           |                         |                | 000.00    |
| HI 4I 4 > | ₩ <b>+</b> + | - + V X Q * '* 9 | •             |                |          |           |                         |                | •         |
| 🗖 î       | งิมพ์ใบยื่ง  | 1                |               |                |          |           |                         | บันทึก         | ปิด       |

รูปที่ A-28 ยืมสินค้าจากบริษัท

หากต้องการทำรายการคืนให้เลือกรายการที่ต้องการคืนแล้วกดปุ่ม ทำรายการคืน จะปรากฏหน้าจอดังรุปที่ A-29 ส่วน ข้างบนจะนำรายกรที่ยืมไว้มาแสดง หากต้องการทำรายการคืน ให้มองที่ส่วนล่าง ในแท็บบันทึกรายการคืน คลิกที่ว่าง จะปรากฏ รายการสินค้าที่จะทำการคืนให้ ให้เลือกรายการที่ต้องการคืน ใส่จำนวนคืน ระบบจะแสดงจำนวนเหลือคืนได้ หากต้องการพิมพ์ใบคืน ให้คลิกที่ช่องพิมพ์ใบคืนแล้วกดบันทึก

| StockBorrowReturnEditForm                                           |                |           |             |               |                      | - 🗆 X |
|---------------------------------------------------------------------|----------------|-----------|-------------|---------------|----------------------|-------|
| ข้อมูลการคืนสินค้า                                                  |                |           |             |               |                      |       |
| -<br>รายละเอียดการขึ้ม                                              |                |           |             |               |                      |       |
| เลขที่ใบส่งของ 123 บริษัทผู้ขาย<br>วันที่ยืม 7/1/2553 - ยืมเข้าคลัง | สยาม<br>คลังยา | •         | <b>*</b>    | แสดงเฉพาะรายก | ารที่ขายจากบริษัทนี้ |       |
| ลำดับ ชื่อรายการ                                                    | ราคาต่อหน่วย   | จำนวนยืม  | Lot No.     | วันหมดอายุ    | มูลค่ารวม            |       |
| > 1 zzzzz × 1 เม็ด                                                  | 4.98           | 10        |             | 6/1/2556      | 49.80                |       |
|                                                                     |                |           |             |               |                      |       |
|                                                                     |                |           |             |               | 000.00               |       |
| HH4 + F F H+ - + 4 X G * * F                                        |                |           |             |               |                      | •     |
| รายการคืน                                                           |                |           |             |               |                      |       |
| ประวัติการคืน บันทึกการคืน                                          |                |           |             |               |                      |       |
| ลำดับ ชื่อสินค้า                                                    |                | จำนวนดื่น | เหลือคืนได้ | ราคาต่อหน่วย  | มูลค่า               |       |
| 1 zzzzz x 1 เม็ด <.> <qty 390=""></qty>                             |                | 11        | 0 390       |               |                      | 0.00  |
| * <u>2</u>                                                          | +              |           |             |               |                      |       |
|                                                                     |                |           |             |               |                      | 0.00  |
| ╡                                                                   |                |           |             |               |                      | 0.00  |
| 🥅 พิมพ์ไบคืน                                                        |                |           |             |               | บันทึก               | ปิด   |

รูปที่ A-29 คืนสินค้า

#### ระบบงานเบิกสินค้า

เมื่อเข้าสู่เมนูเบิกสินค้าจะแสดงรายการที่ได้ทำการเบิกจากคลังย่อยต่างๆ ดังรูปที่ A-30 ซึ่งสามารถแสดงเงื่อนไขตามช่วงของ วันที่ หรือใบเบิกที่ส่งสินค้าครบ ใบเบิกที่ยังส่งไม่ครบ หรือจะให้แสดงทั้งหมดก็ได้ หรือจะให้แสดงข้อมูลเป็นแผนก ข้อมูลที่แสดงมี รายละเอียดคือ ลำดับ เลขที่ใบเบิก สถานะการอนุมติ สถานะการส่งสินค้า คลัง แผนก วันที่เบิก ผู้เบิก ผู้อนุมัติ จำนวนรายการ มูลค่า หาก ต้องการออกใบเบิกใบใหม่คลิกเลือกที่บันทึกใบเบิก

|              |                                    |                 |                           | StockSubDr               | awListForm - HO  | SxP Inventor | y System                |            |   |                                              |
|--------------|------------------------------------|-----------------|---------------------------|--------------------------|------------------|--------------|-------------------------|------------|---|----------------------------------------------|
| ۲            | ระบบงานสินค้าคงคลั                 | ง ข้อมูลพื้นฐาน | รายงาน Tools He           | lp                       |                  |              |                         |            |   |                                              |
| รายกา        | รเบิกสินค้า                        |                 |                           |                          |                  |              |                         |            |   |                                              |
|              |                                    |                 |                           |                          |                  |              |                         |            |   |                                              |
| รายการเบิ    | <mark>กลินค้า</mark> รายการส่งลินเ | ล้า             |                           |                          |                  |              |                         |            |   |                                              |
| แสดงรา       | ะการเบิกช่วงวันที่ 19/             | 08/2008 💌       | ถึง 17/11/2008 💌          | 🔿 ส่งสินค้าครบ 🤇         | ) ยังส่งไม่ครบ 📀 | 🕑 แสดงทั้งหม | ด แผนก <mark>A</mark> l | L          | - |                                              |
|              |                                    |                 |                           |                          |                  |              |                         |            |   |                                              |
| Drag a       |                                    |                 |                           |                          |                  |              |                         |            |   | lask                                         |
| ລຳຕັນ        | เลขที่ใบเบิก อนมัจ D               | ). คลัง         | แสนก                      | วันที่เบิก วันที่ต้องการ | ตู้เบิก          | ผ้อนมัติ     | จำนวนรายการ             | มลค่า      |   | บันทึกใบขอเบิก                               |
| ▶ <u>1</u>   | 134 🛃 💡                            | / Stock ใหญ่    | ห้องจ่ายยาชั้น1 (บาง9)    | 21/08/2008 21/08/200     | 18 วิโลวรรณ 👌    | วิไลวรรณ     | 57                      | 113,451.77 |   | แก้ไขใบขอเบิก                                |
| 2            | 135 🛃 🧣                            | / Stock ใหญ่    | ห้องจ่ายยา ปกส.ชั้น 2 (บา | n 21/08/2008 21/08/200   | 18 สุวรรณ ร      | สุวรรณ       | 9                       | 5,685.51   |   | พิมพ์ใบขอเบิก                                |
| 3            | 136 🛃 💈                            | 🖻 Stock ใหญ่    | ห้องจ่ายยาชั้น1(บาง9)     | 21/08/2008 21/08/200     | 18 สุวรรณ เ      | สุวรรณ       | 41                      | 295,221.37 |   |                                              |
| 4            | 137 🛃 🧣                            | / Stock ใหญ่    | ห้องจ่ายยาชั้น1(บาง9)     | 21/08/2008 21/08/200     | 18 วิโลวรรณ ?    | วิไลวรรณ     | 2                       | 641.76     |   |                                              |
| 5            | 138 🛃 💡                            | / Stock ใหญ่    | ห้องจ่ายยา ปกส.ชั้น 2 (บา | n 21/08/2008 21/08/200   | 18 สุวรรณ ร      | สุวรรณ       | 3                       | 1,329.10   |   |                                              |
| 6            | 139 🛃 💡                            | / Stock ใหญ่    | X-RAY(11149)              | 21/08/2008 21/08/200     | 18 BMS(ปรับยอด I | BMS          | 93                      | 62,402.27  |   |                                              |
| 7            | 140 🛃 🧣                            | / Stock ใหญ่    | ห้องจ่ายยาชั้น1 (บาง9)    | 21/08/2008 21/08/200     | 18 a. i          | a            | 10                      | 78,232.63  |   |                                              |
| 8            | 141 🛃 🧯                            | / Stock ใหญ่    | ห้องผ่าทัศ(บาง9)          | 21/08/2008 21/08/200     | 18 sumed :       | sumed        | 13                      | 49,214.13  |   |                                              |
| 9            | 142 🛃 🧃                            | / Stock ใหญ่    | ห้องผ่าทัศ(บาง9)          | 21/08/2008 21/08/200     | 18 sumed :       | sumed        | 6                       | 37,841.79  |   |                                              |
| 10           | 143 🛃 💡                            | / Stock ใหญ่    | X-RAY(บาง9)               | 21/08/2008 21/08/200     | 18 xray >        | xray         | 8                       | 80,052.02  |   |                                              |
| 11           | 144 🛃 💡                            | / Stock ใหญ่    | CATH LAB(11139)           | 23/08/2008 23/08/200     | 18 น้ำฝน 1       | น้ำฝน        | 1                       | 30,000.00  |   |                                              |
| 12           | 145 🛃 🧃                            | / Stock ใหญ่    | X-RAY(มาง9)               | 25/08/2008 25/08/200     | 18 X-RAY         | X-RAY        | 1                       | 18,083.00  |   | Task                                         |
| 12           |                                    |                 | ations and an all         | 0E 100 /0000 0E 100 /000 | 10 a l.          | ~            | 74                      | 00 01 / 07 | 4 | »                                            |
| enuonela     | ป้อมพฤเพิล                         |                 |                           |                          |                  | ******       |                         | 595        |   |                                              |
| SIBILIS C    | ien noenu                          |                 |                           |                          |                  |              | P 1.                    |            |   |                                              |
| ລາຄນ         | item_name                          |                 | หนวยบรรจุ จาน             | วนขอเบก จานวนหนวยยอย     | ราคาทอหนวย รว    | วมราคา       | คางส่ง                  |            |   | งาน 🛠                                        |
|              |                                    |                 |                           |                          |                  |              |                         |            |   |                                              |
|              |                                    |                 | ch la alata ta            | diam la co               |                  |              |                         |            |   | รายการส่งสินค้า                              |
|              |                                    |                 | kinu dala lu              | uispiay»                 |                  |              |                         |            |   | พิมพ์ไบส่งสินค้า                             |
|              |                                    |                 |                           |                          |                  |              |                         |            |   |                                              |
| <b>M M M</b> | ▶ ₩ ₩ + - ▲ ✓ 3                    | × 🕶 🕷 🐂 🜄       | 4                         |                          |                  |              |                         |            | • |                                              |
|              |                                    |                 |                           |                          |                  |              |                         |            |   | <u>.                                    </u> |
|              |                                    |                 |                           |                          |                  |              |                         |            |   | ปิด                                          |
|              |                                    |                 |                           |                          |                  |              |                         |            |   |                                              |

รูปที่ A-30 รายงานการเบิกสินค้า

เมื่อเลือก บันทึกใบเบิกจะปรากฏหน้าใบเบิกขึ้นมาดังรูปที่ A-31 ให้เลือกข้อมูลเบิกจากคลังสินค้า แผนกที่เบิก วันที่ ต้องการ ผู้เบิก หากต้องการให้แสดงเฉพาะรายการที่เหลือในคลังให้คลิกถูกที่ช่อง จากนั้นในส่วนที่สองให้ใส่รายละเอียดของสินค้าที่ ต้องการเบิก โดยใส่ชื่อสินค้า หากต้องการดูรายการสินค้าให้กดที่ปุ่ม ข้างหลัง จากนั้นเลือ กหน่วยบรรจุ จำนวนที่ขอเบิก รวมจำนวนย่อย ระบบจะแสดงให้เห็นว่าคลังย่อยเราเหลือเท่าใด คลังใหญ่เหลือเท่าใด และจะแสดงจำนวนค้างส่ง เมื่อใส่ข้อมูลรายละเอียดสินค้าครบแล้ว ให้คลิกถูกที่ช่องอนุมัติการเบอก และให้ใส่ชื่อผู้อนุมัติ หากต้องการพิมพ์ใบเบิกให้คลิกที่ช่องพิมพ์ใบเบิก แล้วกดบันทึก

| y                                                                                             |     |
|-----------------------------------------------------------------------------------------------|-----|
| ข้อมูลขอเข้กสับด้า                                                                            |     |
| ข้อมูลใหญ้ก                                                                                   |     |
|                                                                                               |     |
| เบิกจากคลังสินค้า Stock ใหญ่ 🔽 แผนกที่เบิก ท้องจ่ายยาชั้น1 (บาง9) 🔽                           |     |
| วันที่มัด 18/11/2008 🔽 วันที่ต้องการ 18/11/2008 🔽                                             |     |
| ผู้เปิก poopae 🔽 แสดงเฉพาะรายการที่เหลือในคลัง                                                |     |
| ล้ำดับ ชื่อสินก้ำ หน่วยบรรจุ จำนวนขอเบิก รวมจำนวนย่อย คงเหลือคลังย่อย คงเหลือคลังใหญ่ ก้างส่ง |     |
| ▶ 1 test111% (TAB) ···· ×1 TAB (TAB) 200 200 0 300 200                                        |     |
|                                                                                               |     |
|                                                                                               |     |
|                                                                                               |     |
|                                                                                               |     |
|                                                                                               |     |
|                                                                                               |     |
|                                                                                               |     |
|                                                                                               |     |
|                                                                                               |     |
|                                                                                               |     |
|                                                                                               |     |
|                                                                                               |     |
|                                                                                               | •   |
|                                                                                               | าโต |

รูปที่ A-31 ใบเบิกสินค้า

เมื่อคลิกบันทึกแล้วจะมีรายงานใบเบิกแสดงดังรูปที่ A-32ให้เห็นก่อนพิมพ์ หากต้องการพิมพ์ให้กดที่รูปเครื่องพิมพ์ได้ทันที หรือ หากไม่พิมพ์ก็สามารถปิดหน้าจอนี้

| รังที่ทีมกับระบวณร<br>เรลาทีมกับประเทศ<br>เลขที่ไปเปิก : 268<br>วันที่เปิก : 18/11/2008 | โรงทยาบาอบางกอก 9 อินเ<br>ย/245 หมู่ 4 อ.ทระราม 2 แขวงบางมด<br>ใบเปิกทัลดูทั่วไป / เว<br>แทนก : ท้องจ่ายอาชั้น (1<br>วันที่ต้องการได้ : 18/11/2005 | ดอร์เนชั่นแนอ<br>เขตออมทอง กรุงเทพฯ 10150<br>ชภัณฑ์<br>มางด) | iefi   |
|-----------------------------------------------------------------------------------------|----------------------------------------------------------------------------------------------------|--------------------------------------------------------------|--------|
| หู้ หรือสินอ้า                                                                          | ברהפרב                                                                                                    | อ้านระบบิด                                                   |        |
| i exciii                                                                                | 56 x 1                                                                                                    | 200 TAS                                                      |        |
| (<br>สู้อนุมัติ                                                                         | ) (<br>ភ្លឺទំរេអទេ។                                                                                                    | ) (<br>สู่รับสินส์                                           | )<br>h |

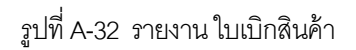

#### ระบบงานส่งสินค้า

หากต้องการออกใบส่งสินค้าให้เลือกที่เมนู inventory แล้วเลือกที่เมนู จ่ายสินค้าเข้า SubStock เลือกรายการใบเบิกที่ต้องการทำ ใบส่ง แล้วกดเลือกที่เมนูรายการส่งสินค้าทางด้านขวามือจะปรากฏดังรูป A-33 ซึ่งหน้านี้จะแสดงประวัติการส่งส นค้าในกรณีที่ใบเบิกนี้ได้ มีการส่งสินค้าไปแล้วบางส่วน รายละเอียดที่แสดง ก็จะมีชื่อคลังใหญ่ แผนกที่เบิก วันที่เบิก วันที่ต้องการ เลขที่ใบเบิก ผู้เบิก หากส่งสินค้า ครบแล้วจะคลิกที่จัดส่งสินค้าครบแล้ว หากต้องการออกใบส่งสินค้าใหม่ให้คลิกที่ออกใบส่งสินค้าใหม่

| 6 StockInvoiceEdit  | itForm                                                                                        | wip.                                                                                                    |             |                       |           |   |                                                                    |
|---------------------|-----------------------------------------------------------------------------------------------|----------------------------------------------------------------------------------------------------|-------------|-----------------------|-----------|---|--------------------------------------------------------------------|
| รายการจัดส่งสิ      | นค้า                                                                                          |                                                                                                    |             |                       |           |   |                                                                    |
| ข้อมูลใบเบิกสินค้า  |                                                                                               |                                                                                                    |             |                       |           |   |                                                                    |
| เบิกจากคลังสินค้า S | itock ใหญ่ 💌                                                                                  | แผนกที่เบิก ห้องจ่ายยาช้ำ                                                                                                    | น1 (บาง9) 📃 | 🗹 จัดส่งสินค้าครบแล้ว |           |   |                                                                    |
| วันที่เบิก 18       | 8/11/2008 🔽                                                                                   | วันที่ต้องการ 18/11/201                                                                                                    | 38 🔽        |                       |           |   |                                                                    |
| เลขที่ใบเบิก        | 268                                                                                           | ผู้เพิก poopae                                                                                                    |             |                       |           |   |                                                                    |
| ประวัติการส่งสินค้า |                                                                                               |                                                                                                    |             |                       |           |   |                                                                    |
| ลำดับ ยืนยันส เลา   | ขที่ใบรับ เลขที่ใบส่งสินค้า                                                                   | วันที่ส่งของ                                                                                                    | ผู้ขอเบิก   | จำนวน                 | มูลค่ารวม |   | Task                                                               |
| 144 44 4 5 35 361 - |                                                                                               | <no c<="" data="" td="" to=""><td>lisplay&gt;</td><td></td><td></td><td></td><td>ออกไบส่งสินค้าโหม่<br/>แก้ไขไบส่งสินค้า<br/>พิมพ์ไบส่งสินค้า<br/>Task</td></no> | lisplay>    |                       |           |   | ออกไบส่งสินค้าโหม่<br>แก้ไขไบส่งสินค้า<br>พิมพ์ไบส่งสินค้า<br>Task |
| รายการในใบล่งลินค้า |                                                                                               | 1000000                                                                                                    |             | *******               | 507       | , |                                                                    |
| ลำดับ รายการ        |                                                                                               |                                                                                                    | จำนวนจ่าย   |                       |           |   |                                                                    |
|                     | <no dat<="" td=""><td>a to display&gt;</td><td></td><td></td><td></td><td></td><td></td></no> | a to display>                                                                                                    |             |                       |           |   |                                                                    |
| PR 91 9 P PP PH +   |                                                                                               | 4                                                                                                    |             |                       |           |   | যিন                                                                |

รูปที่ A-33 รายการจัดส่งสินค้า

เมื่อเข้าสู่หน้าจอออกใบส่งสินค้าใหม่จะปรากฏดังรูปที่ A-34 ส่วนข้างบนจะดึงข้อมูลมาให้ ให้ใส่แค่จำนวนที่จะจ่าย และ ส่วนล่างหากต้องการพิมพ์ให้คลิกที่พิมพ์ใบจัดส่งสินค้า แล้วกดปุ่มบันทึก

| 🧑 StockDraw       | PayForm             |                            |                       |                     |               |                  |             | _ <b>D</b> X    |
|-------------------|---------------------|----------------------------|-----------------------|---------------------|---------------|------------------|-------------|-----------------|
| บันทึกรายก        | าารจัดส่งสินค้า     |                            |                       |                     |               |                  |             |                 |
| -ข้อมูลใบส่งสินค้ | 'n                  |                            |                       |                     |               |                  |             |                 |
| คลังสินค้า        | Stock ใหญ่          | 🔻 จ่ายให้แก่ หน่วยจ่ายย่อย | ห้องจ่ายยาชั้น1(บาง9) |                     | -             |                  |             |                 |
| วันที่จ่าย        | 18/11/2008 💌        | เลขที่ใบส่งสินค้า sent11   |                       | 🗹 ยืนยันการจัดส่งว่ | สินค้า        |                  |             |                 |
| รายการสินค้า      |                     |                            |                       |                     |               |                  |             |                 |
| ลำดับ ชื่อร       | ายการ               | หน่วยบรรจุ                 | จ้ำนวนจ่าย            | รวมจำนวนย่อย        | คงเหลือในคลัง | เหลือในคลังย่อย  | จำนวนขอเบิก | รวมจำนวนเคยจ่าย |
| ▶ 1 test          | 11 1 % (TAB)        | ×1 TAB (TAB)               | 200                   | 200                 | 300           | 0                | 200         | 0               |
|                   |                     |                            |                       |                     |               |                  |             |                 |
|                   |                     |                            |                       |                     |               |                  |             |                 |
|                   |                     |                            |                       |                     |               |                  |             |                 |
|                   |                     |                            |                       |                     |               |                  |             |                 |
|                   |                     |                            |                       |                     |               |                  |             |                 |
|                   |                     |                            |                       |                     |               |                  |             |                 |
|                   |                     |                            |                       |                     |               |                  |             |                 |
|                   |                     |                            |                       |                     |               |                  |             |                 |
|                   |                     |                            |                       |                     |               |                  |             |                 |
|                   |                     |                            |                       |                     |               |                  |             |                 |
|                   |                     |                            |                       |                     |               |                  |             |                 |
|                   |                     |                            |                       |                     |               |                  |             |                 |
| <b>H H H H H</b>  | ₩ <b>┼−▲</b> ✓×◯★≒╦ | *                          |                       |                     |               |                  |             | Þ               |
| ยกเลิกใบส่งสิ     | นຄ້າ (ລນ)           |                            |                       |                     | 🗹 พิมา        | พ์ใบจัดส่งสินค้า | บันทึก      | ปิด             |

รูปที่ A-34 บันทึกรายการจัดส่งสินค้า

#### INVENTORY FOR HOS×P

| ปีค : 18/11   | 2008               |         |                 |               |         |
|---------------|--------------------|---------|-----------------|---------------|---------|
| กทีเปิก : ท้อ | งจ่ายอาชั่น (บางจ) |         |                 |               |         |
|               | 1                  |         |                 |               |         |
| รพัลยา        |                    | \$19615 |                 | อ้านวนที่อ่าย | ลงเหลือ |
|               | testii i 96        |         |                 | 200 TAB       | 0       |
|               |                    |         |                 |               |         |
|               |                    |         |                 |               |         |
|               |                    |         |                 |               |         |
|               |                    |         |                 |               |         |
|               |                    |         |                 |               |         |
|               |                    |         |                 |               |         |
|               |                    |         |                 |               |         |
|               |                    |         |                 |               |         |
|               |                    |         |                 |               |         |
|               |                    |         |                 |               |         |
|               |                    |         |                 |               |         |
|               |                    |         |                 |               |         |
|               |                    |         |                 |               |         |
|               |                    |         |                 |               |         |
|               |                    |         |                 |               |         |
|               |                    |         |                 |               |         |
|               |                    |         |                 |               |         |
|               |                    |         |                 |               |         |
|               |                    |         |                 |               |         |
|               |                    |         |                 |               |         |
|               |                    |         |                 |               |         |
|               |                    |         |                 |               |         |
|               |                    |         | <b>8</b> 00 - 1 |               |         |
|               |                    |         | MITH :          |               |         |
|               |                    |         | มู้อ่าย :       |               |         |
|               |                    |         |                 |               |         |

รูปที่ A-35 ใบโอนจัดส่งสินค้า

#### ระบบเบิกสินค้าจากคลังย่อย

หากต้องการเบิกสินค้าจากหน่วยจ่ายย่อย หรือคลังย่อย ให้คลิกที่เมนู inventory แล้วเลือกที่เมนู เบิกสินค้าจากคลังย่อย จะ ปรากฏหน้าจอดังรูปที่ A-36 จะแสดงข้อมูลรายการบิกตามช่วงวันที่ที่ทำการเลือก และจะแสดงรายการเบิกจากคลังย่อย โดยแสดง การอนุมัติการเบิก วันที่ หน่วยจ่าย เลขเอกสาร เจ้าหน้าที่ หมายเหตุ จำนวนรายการ และมูลค่า หากต้องการบันทึกรายการเบิกจาก หน่วยจ่ายย่อย คลิกที่เมนูด้านขวามือ เพิ่มรายการเบิก หากต้องการแก้ไขให้เลือกรายการที่ต้องการแก้ไขแล้วกดปุ่ม แก้ไขรายการเบิก และหากต้องการพิมพ์รายการให้เลือกที่รายการที่ต้องการพิมพ์แล้วกดพิมพ์รายการเบิก

| 🥖 🎦 🗋 🎐 🖉 🗊 📮 🗏 💻 🖉 🤇                                              | 🕒 🏠 🚰 🖭 🥥 🗦 Stoc                               | kManualDrawListForm - :: HOSxP :: 3.52.12.28 MySQL 5.1.30-community [sa@localhost/hos] |                                                      |
|--------------------------------------------------------------------|------------------------------------------------|----------------------------------------------------------------------------------------|------------------------------------------------------|
| <i>Թ</i> Elle ระบบผู้ป่วยนอก ระบบผู้ป่วยใน ระบบพ้องยา ระบบงานอื่นๆ | Inventory รายงาน <u>T</u> ools <u>W</u> indows | Help                                                                                   | ах -                                                 |
| รายการเบิกสินค้าจากหน่วยจ่ายย่อย                                   |                                                |                                                                                        |                                                      |
| กำหนดช่วงข้อมูล                                                    |                                                |                                                                                        |                                                      |
| ช่วงวันที่ 10/10/2552 - ถึงวันที่ 8/1/2553                         | ¥                                              |                                                                                        |                                                      |
| ลำดับ อนุมัตร วันที่ หน่วยจ่าย                                     | เอกสาร เจ้าหน้าที่                             | หมายเหตุ จำนวนรายการ มูลค่า                                                            | Task                                                 |
| ▶ 1 	 7/1/2553 йеми1                                               | ζ ζ                                            | 1 482                                                                                  | เห็นรายการเม็ก<br>แก้ไขรายการเม็ก<br>พัมพ์รายการเม็ก |
|                                                                    |                                                |                                                                                        | Task                                                 |
|                                                                    |                                                |                                                                                        |                                                      |
|                                                                    |                                                |                                                                                        | โปต                                                  |
| CAPS NUM SCRL INS IDLE 0:87 10:50                                  | StockManualDrawListForm                        | HOSxp (ห้องคลอด) : HOSxp,ในเวลา                                                        |                                                      |

รูปที่ A-36 รายการเบิกสินค้าจากหน่วยจ่ายย่อยทั้งหมด

เมื่อกดปุ่มเพิ่มรายการเบิกแล้วจะปรากฏหน้าจอดังรูป A-37 ให้เลือกคลังย่อยที่ต้องการเบิก วันที่เบิก ใส่ชื่อผู้เบิก และเลขที่ ใบเบิก หากต้องการจ่ายทันทีให้คลิกที่ยืนยันการจ่ายสินค้า จากนั้นข้างล่า ให้กดที่พื้นที่ว่างหนึ่งครั้ง แล้วเลือกชื่อสินค้า หน่วยบรรจุ จำนวนเบิก จากนั้นระบบจะดึงจำนวนย่อย ราคาต่อหน่วย และรวมราคาให้และจะแสดงจำนวนคงเหลือด้วย เมื่อเลือกรายการที่ ต้องการครบให้กดปุ่มบันทึก หากต้องการพิมพ์ใบเบิกให้คลิกที่พิมพ์ใบเบิกแล้วกดปุ่มบันทึก ระบบจะแสดงใบเบิกและสามารถสั่ง พิมพ์ได้ทันที

| 🗑 StockMa    | anualDrawEditForm                          |                |                |      |            |              |              |         |      |              | -   | ΞX |
|--------------|--------------------------------------------|----------------|----------------|------|------------|--------------|--------------|---------|------|--------------|-----|----|
| ຮາຍອາອ       | ะเบิลสินด้าลาอดลังย่อย                     |                |                |      |            |              |              |         |      |              |     |    |
| ווושונ       | 31.11111241191111111111111111111111111111  |                |                |      |            |              |              |         |      |              |     |    |
| ข้อมูลใบเบิก |                                            |                |                |      |            |              |              |         |      |              |     |    |
| คลังย่อย     | ห้องยา 👻                                   | วันที่เบิก 7/  | 1/2553         | +    |            |              |              |         |      |              |     |    |
| ផ្ទ័លើក      | Z                                          | เลขที่ใบเบิก Z |                |      | 📝 ยืนยันกา | ารจ่ายสินค้า |              |         |      |              |     |    |
| ลำดับ ขึ     | ชื่อสินค้า                                 |                | หน่วยบรรจุ     | จ้าง | แวนเบิก    | จำนวนย่อย    | ราคาท่อหน่วย | รวมราคา | ł    | จำนวนคงเหลือ |     |    |
| > 1 F        | <sup>o</sup> aracetamol tab 325 mg. (เม็ด) |                | ×1 เม็ด (เม็ด) |      | 10         | 10           | 0.48         |         | 4.82 | 100          |     |    |
|              |                                            |                |                |      |            |              |              |         |      |              |     |    |
|              |                                            |                |                |      |            |              |              |         |      |              |     |    |
|              |                                            |                |                |      |            |              |              |         |      |              |     |    |
|              |                                            |                |                |      |            |              |              |         |      |              |     |    |
|              |                                            |                |                |      |            |              |              |         |      |              |     |    |
|              |                                            |                |                |      |            |              |              |         |      |              |     |    |
|              |                                            |                |                |      |            |              |              |         |      |              |     |    |
|              |                                            |                |                |      |            |              |              |         |      |              |     |    |
|              |                                            |                |                |      |            |              |              |         |      |              |     |    |
|              |                                            |                |                |      |            |              |              |         |      |              |     |    |
|              |                                            |                |                |      |            |              |              |         |      |              |     |    |
|              |                                            |                |                |      |            |              |              |         |      |              |     |    |
|              |                                            |                |                |      |            |              |              |         |      |              |     |    |
|              |                                            |                |                |      |            |              |              |         | _    |              |     |    |
|              |                                            |                |                |      |            |              |              | 4       | 1.82 |              |     |    |
| HI-HI - H-H- | H+                                         |                |                |      |            |              |              |         |      |              |     | •  |
| 🔲 พิมพ์ไป    | มเบิก                                      |                |                |      |            |              |              |         |      | บันทึก       | ปิด |    |

รูปที่ A-37 รายการเบิกสินค้าจากหน่วยจ่ายย่อย

#### ระบบรายงานหน้ำจอ

หากต้องการดูรายงานที่ปรากฏที่หน้าจอสามรถดูได้โดยเลือกที่เมนู inventory แล้วเลือก เมนูรายงาน จะแสดงรายงาน ดังต่อไปนี้ รายงานยอดสินค้าคงเหลือในคลังใหญ่ สินค้าคงเหลือในคลังย่อย มูลค่าสินคงคลัง รายงานแสดงรายการสินค้าที่สั่งซื้อ รายงานการเบิกสินค้า รายงานสถิติการ รับ-จ่าย สินค้า

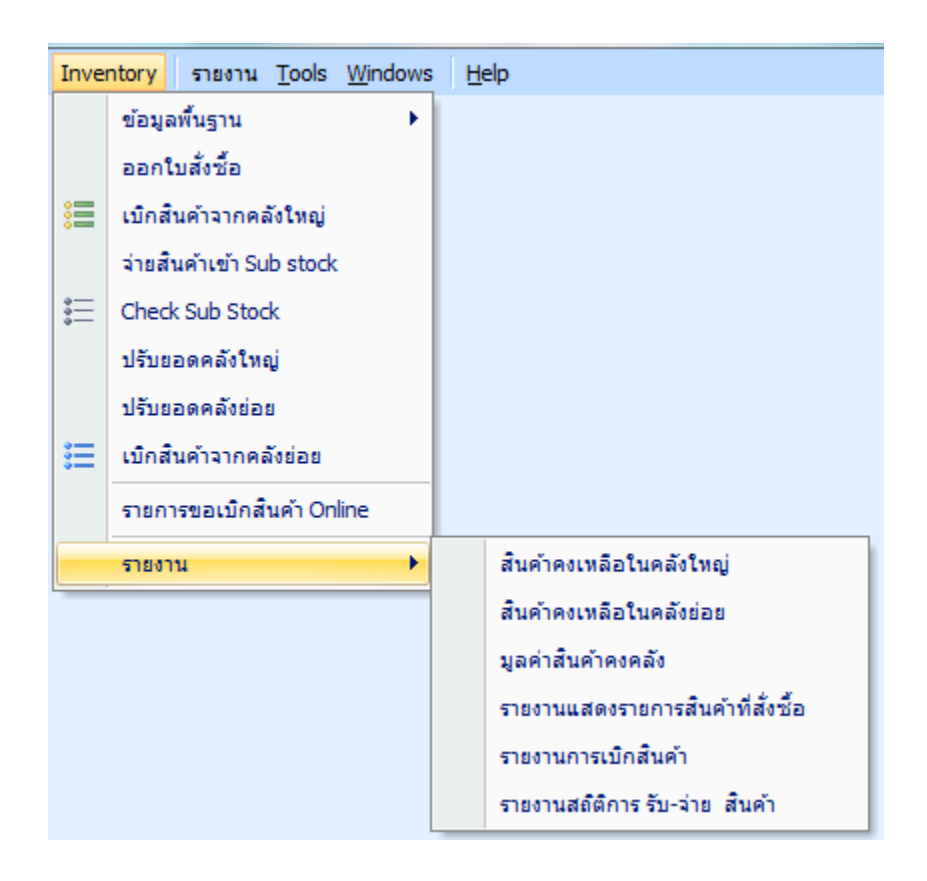

รูปที่ A-38 รายงานที่แสดงในระบบ

#### รายงานสินค้าคงเหลือในคลังใหญ่

เมื่อเข้าสูเมนูรายงานนี้แล้วจะปรากฏหน้าจอดังรุปที่ A-39 เมื่อต้องการดูรายงานนี้ให้ทำการเลือกชื่อคลังที่ต้องการดูในช่อง รายการสินค้าในคลัง ซึ่งจะแสดง รายการสินค้าแลจำนวนคงเหลือทั้งหมด และจะแสดงรายละเอียดข้างล่าง หากต้องการดู Stock Card สามารถเลือกรายการที่ต้องการดูแล้วกดที่ปุ่ม Stock Card จะแสดง Stock Card หากต้องการดูของที่กำลังจะหมดสามารถคลิกดูที่ปุ่ม Check Low Item และสามารถ export เป็น excel ได้ที่ปุ่ม excel และหากราคาต้นทุนไม่ตรงหรือเมื่อมีการเปลี่ยนแปลงแต่ไม่ได้ปิดหน้าจอ นี้สามารถกดปุ่ม Update cost และยังสามารถดูข้อมูลสินค้ารายตัวได้โดยกดปุ่ม ข้อมูลสินค้า

| 🗑 Sto       | ckWareH             | ouseItemListForm  |                 |               |              |           |                    |                |                             |                   |                     | - 🗆 X  |
|-------------|---------------------|-------------------|-----------------|---------------|--------------|-----------|--------------------|----------------|-----------------------------|-------------------|---------------------|--------|
| ราย         | การสิน              | เค้าในคลัง        | คลังยา          |               |              | - Ite     | m filter           |                |                             |                   | Refresh             |        |
| Drec        | ua colum            | n haadar hara to  | group by that a | column        |              |           |                    |                |                             |                   |                     |        |
| Diag        | ra colum            |                   | group by mare   | Johannin      |              | 1         |                    |                |                             |                   | 1                   |        |
| ล่ำตับ      | u IC                | ) รหัส            | ชื่อ            |               |              | ขนาดบรรจุ | ชนิด               |                | ยอดคงเหลือ                  | หน่วย             | คงเหลือตามขนาดบรรจุ | มูลค่า |
| > 1         |                     | 24 0021000        | Paracetamol     | tab 325 mg.   |              | 1 เม็ด    | ยา                 |                | 1,904                       | 1 เม็ด            | 1,904.00            | ) 91   |
| 2           |                     | 25 0021000        | Paracetamol     | tab 500 mg.   |              | 1 เม็ด    | ยา                 |                | 4,500                       | ) เม็ด            | 4,500.00            | ) 2,02 |
| 3           |                     | 25 0021000        | Paracetamol     | tab 500 mg.   |              | 500 เม็ด  | ยา                 |                | 2,500                       | ) เม็ด            | 5.00                | ) 1,25 |
| 4           |                     | 456               | ZZZZZ           |               |              | 500 เม็ด  | ยา                 |                | 3,380                       | ) เม็ด            | 6.76                | 6 2,33 |
| 5           |                     | 456               | ZZZZZ           |               |              | 1 เม็ด    | ยา                 |                | 60                          | ) เม็ด            | 60.00               | ) 1,30 |
|             |                     |                   |                 |               |              |           |                    |                |                             |                   |                     | 7.823  |
| 144 44 4    | <b>b b b b</b> + -  |                   | 4               |               |              |           |                    |                |                             |                   |                     |        |
| รายอะ       | ເລີຍຄ               |                   | ·               |               |              |           |                    |                |                             |                   |                     |        |
| - Lone      | u Xu≘a              |                   | ระเพริส์เพื่อ   | รับเชื่อนเส้อ | LotNo        | Serve     |                    | ล้องเวลาสิ่ง   | ร้อมเวนเว แพร้ว             | wode              |                     |        |
| ด 1913<br>1 | บ ผูผดท<br>มติมังกา | ะด้อาส อดีพอสลา   | 1E/12/2EE2      | 15/12/2552    | LUTINO.      | 1E/       | มพยายุ<br>1.272555 | 11111111013    | 411231211361960<br>00 1.002 | มูดทาเ<br>1 01679 |                     |        |
|             | DARIO               | งานการเลาต่อการรณ | 10/12/2002      | 15/12/2552    | •            | 157       | 12/2000            | 2,0            | 00 1,50*                    | 1 310.70          |                     |        |
| He 44 4     | ▶ ₩₩+               |                   | 4               |               |              |           |                    | 2,00           | 1,904                       | 916.78            |                     | •      |
| S           | tock Card           | d Check Low       | ltem Exc        | cel Update    | e cost ข้อมู | ลสินค้า   | V                  | แสดงเฉพาะรายกา | รค้าง Stock                 |                   |                     | ปิด    |

รูปที่ A-39 รายงานสินค้าคงเหลือคลังใหญ่

#### รายงานสินค้าคงเหลือคลังย่อย

เมื่อเข้าสูเมนูรายงานนี้แล้วจะปรากฏหน้าจอดังรุปที่ A-40 หากต้องการเลือกดูรายการในคลังใดให้เลือกในช่องรายการในคลัง ย่อย และสามารถดูแยก Lot และ รวม Lot ซึ่งจะแสดงข้อมูล รายการคงเหลือคลังย่อย รายการรอยืนยันหมด รายการไม่พอจ่าย

| 颜 Stockl  | DepartmentItemListNewForm                    |             |               |            |            |           |            | - = x    |  |  |  |  |
|-----------|----------------------------------------------|-------------|---------------|------------|------------|-----------|------------|----------|--|--|--|--|
| รายก      | ารในคลังย่อย <mark>ห้องยา</mark>             | -           | © แยก L       | ot 🄍 ទីរារ | I Lot Ite  | em filter |            |          |  |  |  |  |
| รายการคง  | งเหลือ รายการรอยันยันหมด รายการไม่พอจ่าย     |             |               |            |            |           |            |          |  |  |  |  |
| Drag a    | a column header here to group by that column |             |               |            |            |           |            |          |  |  |  |  |
| ลำดับ     | ID ชื่อ                                      | หน่วย       | ชนิด          | Lot No.    | Exp. Date  | ยอดเบิก   | ยอดกงเหลือ | มูลค่า   |  |  |  |  |
| > 1       | 24 Paracetamol tab 325 mg. (1)               | เม็ค        | ยา            |            | 15/12/2555 | 100       | ) 90       | 43.34    |  |  |  |  |
| 2         | 25 Paracetamol tab 500 mg. (1)               | เม็ด        | ยา            | Adj        | 3/6/2555   | 600       | ) 530      | 247.30   |  |  |  |  |
| 3         | 456 zzzzz (1)                                | เม็ด        | ยา            | Adj        | 4/6/2555   | 300       | ) 300      | 1,500.08 |  |  |  |  |
| 4         | 456 zzzzz (500)                              | เม็ด        | ยา            |            | 17/12/2555 | 100       | ) 100      | 500.03   |  |  |  |  |
| 5         | 456 zzzzz (500)                              | เม็ด        | ยา            | Adj        | 4/6/2555   | 400       | ) 400      | 2,000.11 |  |  |  |  |
|           |                                              |             |               |            |            |           |            |          |  |  |  |  |
| H4 44 4 F | <b>₩₩+</b>                                   |             |               |            |            |           |            | 4,290.86 |  |  |  |  |
| Refr      | resh แสดงรายการจ่าย Update List Full         | Update List | Gen Icode Sto | ck card    |            |           |            | ปิด      |  |  |  |  |

รูปที่ A-40 รายงานสินค้าคงเหลือคลังย่อย

#### รายงานมูลค่าสินค้า

เมื่อเข้าสูเมนูรายงานนี้แล้วจะปรากฏหน้าจอดังรุปที่ A-41 จะแสดงรายการยอดมูลค่าสินค้าคงคลัง ซึ่งสามารถเก็บยอดของ เดือนนั้นๆ ได้โดยกดปุ่ม Create snapshot

| ø     | Inventor   | yReportIn:       | Stock1Form      |                         |            |            |              |                 |          |                   |                | - = x   |
|-------|------------|------------------|-----------------|-------------------------|------------|------------|--------------|-----------------|----------|-------------------|----------------|---------|
| 51    | ายงานมุ    | <u>ุ</u> ลค่าสิน | ค้าคงคลัง       |                         |            |            |              |                 |          |                   |                |         |
| 1181  | กรายการย่ะ | 281              |                 |                         |            |            |              |                 |          |                   |                |         |
| 6601  |            | OD REMARK        | NDWISIBILIS     |                         |            |            |              |                 |          |                   |                |         |
|       | irag a co  | olumn he         | ader here to gi | roup by that column     |            |            |              |                 |          |                   |                |         |
| i     | ลำดับ      | รหัส             | ชนิตรายการ      | ชื่อรายการ              |            | หน่วยบรรจุ | จำนวนคงเหลือ | หน่วย           |          | มูลค่า            | ราคาทุนเฉลี่ย  | ท่อหน่ว |
| >     | 1          |                  | 6 ยา            | บอระเพ็ด -              |            |            | 20           | IO CAP          |          | 9,000.0           | 0              | 45 =    |
| ĺ     | 2          |                  | 7 ยา            | มะระขึ้นก - %           |            |            | 20           | 10 ขวด          |          | 9,000.0           | 0              | 45      |
|       | 3          |                  | 24 ยา           | Paracetamol tab 325 mg. |            |            | 1,99         | 14 เม็ด<br>- วี |          | 960.1             | 1              | 0       |
| ľ ľ   | 4          |                  | 25 ยา           | Paracetamol tab 500 mg. |            |            | 7,53         | 10 เม็ด         |          | 3,513.5           | 0              | 0       |
|       | Ь          |                  | 394 ยา          | ลูกประคบ                |            |            | 21           | 10 ชุด          |          | 11,200.0          | U              | 56      |
|       |            |                  |                 |                         |            |            |              |                 |          | 61,733.2          | 6              | -       |
| 144.4 | H 4 🕨 🍽    | ×++              | ′×°*'* ₹        | •                       |            |            |              |                 |          | •                 |                |         |
| D     | irag a co  | olumn he         | ader here to gi | roup by that column     |            |            |              |                 |          |                   |                |         |
|       | stock_ty   | /pe sta          | ock_name        | item_name               | หน่วยบรรจุ | ขา         | นาดบรรจุ     | ประเภทรายก      | item_lot | no จำนวนคงเหลือ เ | <b>มูล</b> ด่า |         |
| > 1   | Main Sto   | ock คลั          | งแพทย์แผนไทย    | บอระเพ็ด -              | CAP        |            | 1            | ยา              | Adj      | 200               | 9,000.00       |         |
|       |            |                  |                 |                         |            |            |              |                 |          |                   |                |         |
|       |            |                  |                 |                         |            |            |              |                 |          |                   |                |         |
|       |            |                  |                 |                         |            |            |              |                 |          |                   |                |         |
|       |            |                  |                 |                         |            |            |              |                 |          | 200               | 9,000.00       |         |
| H4 4  | H 4 🕨 🕪 I  | ₩+-+             | (X∩ *'* ₽       | 4                       |            |            |              |                 |          |                   |                | •       |
|       | Create     | snapsho          | t               |                         |            |            |              |                 |          |                   | j).            | ฅ       |

รูปที่ A-41 รายงานมูลค่าสินค้าคงคลัง

# รายงานแสดงรายการสินค้าที่สั่งซื้อ

ในรายงานนี้จะแสดงรายการสินค้าที่สั่งซื้อตามช่วงวันที่ สามารถเลือกช่วงวันที่ต้องการแล้วกดปุ่มแสดงรายการสั่งซื้อ รายการที่ได้ดำเนินการสั่งซื้อตามช่วงวันนั้นก็จะแสดงออกมา

| 🔗 🎦 🖺 🐉 🖉 🕼 🗟 🔠 🌆 🗲 🧏 🗮 🚇 🕀 🍙 🖓 🖷 😜 🗦 👘 InventoryPOReportForm - :: HOSxP :: 3.52.12.28 MySQL 5.1.30-community [sa@localhost/hos] |                          |                                |                |                        |                |                |                                      |                         |  |  |  |
|----------------------------------------------------------------------------------------------------|--------------------------|--------------------------------|----------------|------------------------|----------------|----------------|--------------------------------------|-------------------------|--|--|--|
| 🥬 Ele ระบบผู้ป่วยใน ระบบห้องชา สะบบหลงชา สะบบหานอื่นๆ Inventory ราชาาน Iools Windows Help 🧒 🛪 🔹                                  |                          |                                |                |                        |                |                |                                      |                         |  |  |  |
| รายงานแสดงรายการสินค้าที่สั่งซื้อ                                                                                                |                          |                                |                |                        |                |                |                                      |                         |  |  |  |
| ช่วงวันที่ 1/1/2552 - ถึง 31/12/2552 - แสดงราษการซึ่งชื่อ แสดงราษการซ้ำงส่ง                                                      |                          |                                |                |                        |                |                |                                      |                         |  |  |  |
|                                                                                                    |                          |                                |                |                        |                |                |                                      |                         |  |  |  |
| Drag a column header here to group by that column                                                                                |                          |                                |                |                        |                |                |                                      |                         |  |  |  |
| ลำตับ                                                                                                    | ปังบประมาณ คลังสินค้า    | เลขที่ใบสิ่งซื้อ เลขที่อ้างอิง | วันที่สิ่งชื่อ | นั้ยลิต                | ประเภทงบประมาณ | ชนิดการจัดชื้อ | สถานะรายการ                          | ชื่อสินค้า              |  |  |  |
| > 1                                                                                                    | 2549 คลังยา              | 4 a.                           | 15/12/2552     | บริษัทองค์การเภสัชกรร: | งบประมาณ       | ตกลงราคา       | ได้รับสินค้าแล้ว รอยืนยันการชำระเงิน | Paracetamol tab 325 mg. |  |  |  |
| 2                                                                                                    | คลังแพทย์แผนไทย          | 5                              | 15/12/2552     | บริษัทองค์การเภสัชกรรเ | งบประมาณ       | สอบราคา        | ได้รับสินค้าแล้ว รอยืนยันการชำระเงิน | มะระขึ้นก - %           |  |  |  |
| 3                                                                                                    | 2549 คลังวัสค            | 6 55                           | 15/12/2552     | บริษัทองค์การเภสัชกรระ | งบประมาณ       | ตกลงราคา       | ได้รับสินค้าแล้ว รอยืนยันการชำระเงิน | Primaguine 15 mg.       |  |  |  |
| 4                                                                                                    | คลังเวชภัณฑ์             | 7 2                            | 15/12/2552     | บริษัทองค์การเภสัชกรรเ | งบประมาณ       | ตกลงราคา       | ได้รับสินค้าแล้ว รอยืนยันการชำระเงิน | น้ำเกลือ                |  |  |  |
| 5                                                                                                    | คลังแพทย์แผนไทย          | 9 ADJ-2                        | 15/12/2552     | AdjustSupplier         |                |                | ได้รับสินค้าแล้ว รอยืนยันการชำระเงิน | บอระเพ็ด -              |  |  |  |
| 6                                                                                                    | คลังวัสตุ                | 10 ADJ-3                       | 15/12/2552     | AdjustSupplier         |                |                | ได้รับสินค้าแล้ว รอยีนยันการชำระเงิน | ลูกประคบ                |  |  |  |
| 7                                                                                                    | คลังยา                   | 11 ADJ-4                       | 16/12/2552     | AdjustSupplier         |                |                | ได้รับสินค้าแล้ว รอยืนยันการชำระเงิน | Paracetamol tab 500 mg. |  |  |  |
| 8                                                                                                    | คลังยา                   | 12 ADJ-1                       | 16/12/2552     | AdjustSupplier         |                |                | ได้รับสินค้าแล้ว รอยืนยันการชำระเงิน | Paracetamol tab 500 mg. |  |  |  |
| 9                                                                                                    | 2549 คลังยา              | 13 12345                       | 16/12/2552     | บริษัทองค์การเภสัชกรระ | งบประมาณ       | ทกลงราคา       | ได้รับสินค้าแล้ว รอยืนยันการชำระเงิน | Paracetamol tab 500 mg. |  |  |  |
| 10                                                                                                    | คลังยา                   | 15 ADJ-5                       | 17/12/2552     | AdjustSupplier         |                |                | ได้รับสินค้าแล้ว รอยืนยันการชำระเงิน | ZZZZZ                   |  |  |  |
| 11                                                                                                    | คลังยา                   | 16 ADJ-2                       | 17/12/2552     | AdjustSupplier         |                |                | ได้รับสินค้าแล้ว รอยืนยันการชำระเงิน | ZZZZZ                   |  |  |  |
| 12                                                                                                    | 2549 คลังยา              | 17 12aa                        | 17/12/2552     | สยาม                   | งบประมาณ       | ทกลงราคา       | ได้รับสินค้าแล้ว รอยืนยันการชำระเงิน | ZZZZZ                   |  |  |  |
| 13                                                                                                    | 2549 คลังยา              | 17 12aa                        | 17/12/2552     | สยาม                   | งบประมาณ       | ทกลงราคา       | ได้รับสินค้าแล้ว รอยืนยันการชำระเงิน | ZZZZZ                   |  |  |  |
| ke ≪ 4 <b>▶ ₩</b> 1                                                                                                    | ₩÷                       |                                |                |                        |                |                |                                      | •                       |  |  |  |
|                                                                                                    |                          |                                |                |                        |                |                |                                      | tin .                   |  |  |  |
| זיענ                                                                                                    |                          |                                |                |                        |                |                |                                      |                         |  |  |  |
| CAPS NUM                                                                                                    | SCRL INS IDLE 0:18 11:38 | InventoryPOR                   | eportForm      | HOSxp (ห้องคลอด) :     | : HOSxp,ในเวลา |                |                                      |                         |  |  |  |

รูปที่ A-42 รายงานแสดงรายการสินค้าที่สั่งซื้อ

#### รายงานการเบิกสินค้า

ในรายงานนี้จะแสดงรายการเบิกตามช่วงวันที่เลือกช่วงวันที่ที่ต้องการ แล้วกดแสดงข้อมูล จะแสดงรายการเบิกนั้นออกมาและ สามารถกดปุ่มส่งออกไปที่ excel ที่ปุ่ม excel

| 🥖 🗶 🖸 🜔 🌮 🖉 🔽 🗐 🖬 🗉 🗲 🖊 😫 🗳                                 | 9 🏠 🔂        | F 🖸 🥥 두 🗆                           | InventoryDrawRepor | rtForm - :: HC | OSxP :: 3.52.12.28 My | SQL 5.1.30-community   | sa@localhost/hos] |       |
|-------------------------------------------------------------|--------------|-------------------------------------|--------------------|----------------|-----------------------|------------------------|-------------------|-------|
| Ø Elle ระบบผู้ป่วยนอก ระบบผู้ป่วยใน ระบบท้องยา ระบบงานอื่นๆ | Inventory    | รายงาน <u>T</u> ools <u>W</u> indow | vs <u>H</u> elp    |                |                       |                        |                   | а X т |
| รายงานการเบิกสินค้า                                         |              |                                     |                    |                |                       |                        |                   |       |
| ช่วงวันที่ 1/1/2552 - ถึง 1/12/2553                         | - us         | <b>ส</b> ตงข้อมูล                   |                    |                |                       |                        |                   |       |
| สรุปยอดตามหน่วยเปิก สรุปตามรายการเบิก                       |              |                                     |                    |                |                       |                        |                   |       |
| Drag a column header here to group by that column           |              |                                     |                    |                |                       |                        |                   |       |
| ลำดับ ชื่อรายการ                                            | จำนวนใบเบิก  | รวนจำนวนย่อย หน่วยย่อ               | อย รวมจำนวนบรร     | หน่วยบรรจุ     | รวมมูลค่า             | ราคาเฉลี่ยท่อหน่วยย่อย |                   |       |
| 1 Paracetamol tab 325 mg.                                   | 1            | 100 เม็ด                            | 100                | เม็ด           | 48.15                 | 0.48150                |                   |       |
| 2 Paracetamol tab 500 mg.                                   | 2            | 600 เม็ด                            | 101                | เม็ด           | 270.00                | 0.45000                |                   |       |
| 3 zzzz                                                      | 1            | 500 เม็ค                            | 2                  | ขวด            | 10,069.00             | 20.13800               |                   |       |
| 4 zzzz                                                      | 2            | 300 เม็ด                            | 300                | เม็ค           | 7,500.00              | 25.00000               |                   |       |
|                                                             |              |                                     |                    |                | 17 887 15             |                        |                   |       |
| <br>                                                        |              |                                     |                    |                |                       |                        |                   | •     |
| Excel                                                       |              |                                     |                    |                |                       |                        |                   |       |
|                                                             |              |                                     |                    |                |                       |                        |                   | ปิด   |
| CAPS NUM SCRL INS IDLE 0:3 11:49                            | InventoryDra | awReportForm                        | HOSxp (ห้องคลอด)   | : ในเวลา       |                       |                        |                   |       |

รูปที่ A-43 รายงานการเบิกสินค้า

# รายงานสถิติการ รับ-จ่าย สินค้าคลังใหญ่

ในรายงานนี้จะแสดงรายการเบิกตามช่วงวันที่เลือกช่วงวันที่ที่ต้องการแล้วทำการเลือกคลังที่ต้องการดู กดแสดงข้อมูล จะแสดง รายการรับจ่ายตามช่วงเดือนนั้นๆออกมา

|                                                                                                    | i 🛠                                                                                                    | 1 🗅 🎗 🖉 🛛 🕽 🗉 🗉                     | 1 🗲 2 📑 🛄                      | 🕒 🏠 🗟 🧧        | 🖬 🥥 🔻 Inv                         | entoryWarehou | seUsageReport - | - :: HOSxP :: 3 | .52.12.28 MyS | QL 5.1.30-comr | munity [sa@lo | calhost/hos]       |          | - C X |  |
|----------------------------------------------------------------------------------------------------|----------------------------------------------------------------------------------------------------|-------------------------------------|--------------------------------|----------------|-----------------------------------|---------------|-----------------|-----------------|---------------|----------------|---------------|--------------------|----------|-------|--|
| http:///////////////////////////////////                                                                                                    | 🧑 Eile s                                                                                                    | ะบบผู้ป่วยนอก ระบบผู้ป่วยใน ระบบพ้อ | องยา ระบบงานอื่นๆ              | Inventory รายง | וות <u>T</u> ools <u>W</u> indows | Help          |                 |                 |               |                |               |                    |          | e x • |  |
| นักครัง พังคา • ร่างรังที่ 1/1/2552 • ถึง 1/12/2553 • และซอลูล<br>Treg a column header here to group by that column<br>1 Pracastamol tab 325 mg  นี่ค  xi นี่ค  ยา  800 mg  100 1.904 916.78<br>2 Pracastamol tab 500 mg  เพื่อ  xi นี่ค  ยา  7,600 600 2.500 1250.00<br>3 Paracetamol tab 500 mg  เพลี  xi นี่ค  ยา  7,600 600 2.500 1250.00<br>4 5222 นี่ค  xi นี่ค  ยา  710 800 60 1.300.00<br>5 2222 บ  ยาค  x500 นี่ค  ยา  710 800 3.380 2.332.20                                                                                                    | รายงาเ                                                                                                    | เสถิดิการ รับ−จ่าย สินค้า คล        | ลังใหญ่                        |                |                                   |               |                 |                 |               |                |               |                    |          |       |  |
| ปัญญา 2010 11/12/252 - มิง 1/12/253 - มาการของ<br>Shing a column header here to group by that column<br>ชักษี ชี้อาหาร เฟลซโซ จาการ เปลา 10 100 1,904 916.78<br>1 Perocetamol tab 500 mg. เมื่อ จาก 0 100 1,904 916.78<br>2 Perocetamol tab 500 mg. เกรเปล x100 600 4,500 2,02500<br>3 Perocetamol tab 500 mg. เกรเปล x500 เม็ก อา 7,00 600 600 1,300,00<br>5 zzzzz เม็ก x1 เม็ก อา 710 800 50 1,300,00<br>5 zzzzz เม็ก x1 เม็ก อา 710 800 3,380 2,332,20                                                                                                    |                                                                                                    |                                     |                                |                |                                   |               |                 |                 |               |                |               |                    |          |       |  |
| Affung a column header here to group by that column         1       Poracestemol to 1525 mg,       iiii not state in the state in the stat | เลือกคลัง                                                                                                    | ง คลังยา                            | <ul> <li>ช่วงวันที่</li> </ul> | 1/1/2552       | <ul> <li>ถึง 1/12/2</li> </ul>    | 553           | - แสดงข้อมูล    |                 |               |                |               |                    |          |       |  |
| Oraginal column header here to group by that column         Invanussy         Invanussy<                                                                                                    |                                                                                                    |                                     |                                |                |                                   |               |                 |                 |               |                |               |                    |          |       |  |
| darku       fuzuesiu       fuzuesiu <th fu<="" td=""><td>Drag a</td><td>column header here to group b</td><td>y that column</td><td></td><td></td><td></td><td></td><td></td><td></td><td></td><td></td><td></td><td></td><td></td></th>                                                                                                    | <td>Drag a</td> <td>column header here to group b</td> <td>y that column</td> <td></td> <td></td> <td></td> <td></td> <td></td> <td></td> <td></td> <td></td> <td></td> <td></td> <td></td> | Drag a                              | column header here to group b  | y that column  |                                   |               |                 |                 |               |                |               |                    |          |       |  |
| 1       Paracetamol tab 325 mg.       เม็ค       x1 เม็ค       เก       0       100       1,904       916.76         2       Paracetamol tab 500 mg.       เกะป้อง       x500 iffe       in       7,600       600       4,500       2,025.00         3       Paracetamol tab 500 mg.       n:x2bo       x500 iffe       in       7,600       600       4,500       2,025.00         4       zzzzz       เม็ค       x1 เม็ค       เก       710       800       60       1,300.00         5       zzzzz       เม็ค       x1 เม็ค       เก       710       800       3,380       2,332.20                                                                                                    | ລຳທັນ                                                                                                    | ชื่อรายการ                          | หน่วยนับ                       | จ้านวนบรรจุ    | ประเภทรายการ                      | ยอดยกมา       | มูลค่ายอดยกมา   | จำนวนรับ        | มูลค่ารับ     | จ้านวนจ่าย     | มูลค่าจ่าย    | จำนวนคงเหลือ มูลค่ | าคงเหลือ |       |  |
| 2 Paracetamol tab 500 mg.       um       x1 um       en       7.600       600       4.500       2.025.00         3 Paracetamol tab 500 mg.       nx:lies       x500 um       en       7.600       600       2.500       1.250.00         4 zzzz       um       x1 um       en       710       800       60       1.250.00         5 zzzz       um       x500 um       n       710       800       3.380       2.332.20                                                                                                    |                                                                                                    | 1 Paracetamol tab 325 mg.           | เม็ด                           | x1 เม็ด        | ยา                                |               |                 |                 | 0             | 100            | )             | 1,904              | 916.78   |       |  |
| 3 Paracetamol tab 500 mg.         nsziba         x500 ušn         en         7.600         600         2.500         1.250.00           4 zzzz         ušn         x1 ušn         en         7.00         800         60         1.300.00           5 zzzzz         vzn         x500 ušn         en         710         800         3.380         2.332.20                                                                                                    |                                                                                                    | 2 Paracetamol tab 500 mg.           | เม็ค                           | ×1 เม็ด        | ยา                                |               |                 | 7,60            | 0             | 600            | D             | 4,500              | 2,025.00 |       |  |
| 4 zzzz win x1 win en 710 800 60 1,300.00<br>5 zzzz wan x500 win en 710 800 3,380 2,332.20                                                                                                    | :                                                                                                    | 3 Paracetamol tab 500 mg.           | กระป๋อง                        | x500 เม็ด      | ยา                                |               |                 | 7,60            | 0             | 600            | D             | 2,500              | 1,250.00 |       |  |
| 5 zzzzz von x500 uẩm en 710 800 3.380 2.332.20                                                                                                    |                                                                                                    | 4 zzzzz                             | เม็ค                           | ×1 เม็ด        | ยา                                |               |                 | 71              | 0             | 800            | D             | 60                 | 1,300.00 |       |  |
| <b>4 4</b> > № ₩+−→√X.Ø#++ <b>2</b> 4                                                                                                    | > !                                                                                                    | 5 zzzz                              | ขวด                            | x500 เม็ด      | ยา                                |               |                 | 71              | 0             | 800            | 0             | 3,380              | 2,332.20 |       |  |
|                                                                                                    | x •• • ► ►                                                                                                    | >>+→→→→××≤+++▼                      | ٩                              |                |                                   |               |                 |                 |               |                |               |                    |          | ,     |  |
| Excel Dia                                                                                                    |                                                                                                    |                                     |                                |                |                                   |               |                 |                 |               |                |               | [                  | Excel    | ปิด   |  |
|                                                                                                    |                                                                                                    |                                     |                                |                |                                   | 100           |                 |                 |               |                |               |                    |          |       |  |

รูปที่ A-44 รายงานสถิติ รับ-จ่าย สินค้าคลังใหญ